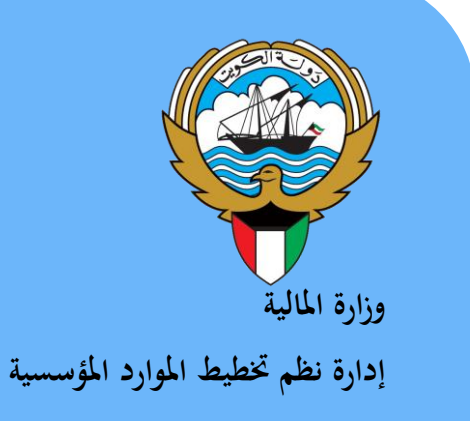

نظام المشتريات

نظم إدارة مالية الحكومة

دليل المستخدم- العقود

أبريل 2015

الاصدار الثابى

# المحتويات

| 2  | المحتويات                                      |
|----|------------------------------------------------|
| 3  | مراقبة الوثيقة                                 |
| 4  | العقود (إتفاقية شراء عامة )                    |
| 5  | إعدد إتفاقية شراء عامة                         |
| 9  | طباعة اتفاقية الشراء العامة                    |
| 10 | تسجيل خطابات الضمان                            |
| 10 | طباعة خطاب الضمان                              |
| 12 | البحث عن العقود                                |
| 14 | إعداد اصدار ات إتفاقية الشراء العامة           |
| 19 | البحث عن اصدار ات العقود                       |
| 20 | متابعة موقف الاصدار                            |
| 22 | الغاء الإصدار عن طريق شاشة إجمالي أوامر الشراء |
| 23 | الغاء الاصدار عن طريق شاشة الاصدار ات          |
| 25 | إقفال الاصدار                                  |
| 27 | تعديل بيانات الإصدار (المرفوضة- غيرتام)        |
| 29 | طباعة إصدار ات اتفاقية الشراء العامة           |
| 30 | الإستلام                                       |
| 30 | إعداد الاستلام                                 |
| 33 | البحث عن الاستلامات                            |
| 35 | إلغاء التسلمات                                 |
| 37 | طباعة إيصال الاستلام                           |

### مراقبة الوثيقة

### التعديلات

| Change Reference | Version | Author     | Date       |
|------------------|---------|------------|------------|
|                  | 1       | م/أحمد عطا | 2015-03-01 |
|                  | 2       | إيمان صقر  | 2015-05-07 |
|                  |         |            |            |
|                  |         |            |            |

# المراجعون

| Name                | Position                                           |
|---------------------|----------------------------------------------------|
| ابر اهیم الفیلکاو ی | مراقب ادارة نظم تخطيط الموارد المؤسسية             |
| سعدون بو عرکی       | رئيس قسم نظم وزارات وادارات الخدمات العامة والدفاع |
|                     |                                                    |
|                     |                                                    |

# التوزيعات

| Location | Name                                            | ``Copy<br>No. |
|----------|-------------------------------------------------|---------------|
|          | مكتبة المشروع بادارة نظم تخطيط الموارد المؤسسية | 1             |
|          |                                                 | 2             |
|          |                                                 | 3             |
|          |                                                 | 4             |

#### ملاحظة

في حال استلام **نسخة الكترونية** وتم طباعتها نرجو كتابة اسمك على الغلاف وذلك بغرض الرقابة على المستندات

في حال استلام **نسخة مطبوعة** يتم كتابة الاسم على الغلاف وذلك بغرض الرقابة على المستندات

# العقود (إتفاقية شراء عامة )

العقد يمثل اتفاق بين المورد والجهة الحكومية لتوريد سلعة أو خدمة محددة .

# انواع العقود

| 1 | عقد تحديد الكمية والسعر (أمر شراء قياسي) | هو عقد محدد الكمية والسعر المواد التي يتم شرائها على أن يكون التوريد دفعة            |
|---|------------------------------------------|--------------------------------------------------------------------------------------|
|   |                                          | واحدة في موقع الاستلام.                                                              |
| 2 | عقد عقد تجزئة الاستلام (أمر شراء قياسي)  | هو عقد محدد الكمية والسعر المواد التي يتم شرائها على أن يكون التوريد تبعا لجدول زمني |
|   |                                          | محدد في موقع الاستلام.                                                               |
| 3 | عقد الكمية (اتفاقية شراء عامة)           | هو عقد محدد السعر فقط والحد الأعلى للكمية محدد خلال السنة المالية وميعاد التسليم     |
|   |                                          | غير محدد حيث يتم اصدار أمر شراء بالكميات المطلوبة عند الحاجة الفعلية                 |
| 4 | عقد التغطية (اتفاقية شراء عامة)          | هو عقد محدد السعر فقط وميعاد التسليم غير محدد حيث يتم اصدار أمر شراء بالكميات        |
|   |                                          | المطلوبة عند الحاجة الفعلية .                                                        |

يتم إدخال العقود في نظام المشتريات عن طريق شاشة أوامر الشراء واستخدام نوع "**اتفاقية شراء عامة**"

|                                   |                     |                  | 🔛 🛄 🔜 أوامر الشراء - [جديد]                   |
|-----------------------------------|---------------------|------------------|-----------------------------------------------|
|                                   | 23:27:25 2015-03-03 | ئاريخ النكوين    | وحدة التشغيل وحدة تشغيل الما لبة MOF          |
|                                   | انغاقبة شراء عامة   | 0 النوع          | أرئن، المراجعة                                |
|                                   |                     | ••• الموقح       | المورد                                        |
|                                   | وزارة المالية       | نحرير فاتورة إلى | شحن إلى وزارة الما لبة                        |
| مبلخ مثقق علدِه                   | غیں کام             | الموقف           | المشتري <mark>سليمان على الجطيلي, احمد</mark> |
| مىدى                              |                     |                  | اللبوان                                       |
| _ علم ( <u>A</u> ) مدریعه انسر [] |                     | (10)             |                                               |
| ſ                                 |                     | أخرى الانغافية   | السطور مرجع السعر مستندات المراجع             |
|                                   |                     |                  |                                               |
| الكمية السعن مكعهديه []           | البدان و.ق          | مراجعة الغثة     | الرفم النوع الصنف                             |
|                                   |                     |                  |                                               |
|                                   |                     |                  |                                               |
|                                   |                     |                  |                                               |
|                                   |                     |                  |                                               |
|                                   |                     |                  |                                               |
|                                   |                     |                  |                                               |
|                                   |                     |                  |                                               |
|                                   |                     |                  |                                               |
|                                   |                     |                  | 5555                                          |
|                                   |                     |                  |                                               |
|                                   |                     |                  | الفنيف                                        |
| فواطع السعر (B)                   | العملة              | دىلېك            |                                               |

### أولا: منطقة العنوان

| وحدة التشغيل | هي عبارة عن الجهة الحكومية التي تقوم بعمل طلب الشراء وتظهر تلقائياً بناءً على بيانات المستخدم للنظام. |
|--------------|----------------------------------------------------------------------------------------------------|
| أ ش للمراجعة | يظهر هذا الرقم بشكل تلقائي عند الضغط على مفتاح حفظ بعد الانتهاء تماماً من إدخال كافة بيانات العقد.    |
| المورد       | يمثل اسم المورد المتفق معه                                                                            |
| بيانات أخرى  | حقل وصفى يتم ادخال فيه رقم المنتقصة وتاريخ المناقصة                                                   |
| المشتري      | هو الموظف القائم بأعداد العقد ويظهر تلقائياً تبعاً لأسم المستخدم.                                     |
| البيان       | يتم إدخال بيان العقد .                                                                                |

نظم إدارة مالية الحكومة - نظام المشتريات -العقود

| ų.                       | يصف هذا الحقل حالة العقد ويظهر تلقائياً كلما تغيرت حالة الطلب :-                                                        |
|--------------------------|----------------------------------------------------------------------------------------------------|
| الموقف                   | <b>غير تام:</b> لم يتم تقديمه للاعتماد ومن الممكن التعديل عليه., <b>جاري التشغيل</b> : لا يزال العقد في مراحل الاعتماد. |
| م                        | <b>معتمد</b> تمت الموافقة علي العقد واعتماده وتم تأكيد حجز الأموال                                                      |
| مبلغ متفق عليه يم        | يمثل اجمالي قيمة العقد .                                                                                                |
| ثانياً: منطقة سطور العقد | قد                                                                                                    |
| الرقم                    | رقم السطر وهو يظهر بشكل تلقائي بمجرد الدخول إلى السطر.                                                                  |
| النوع ن                  | نوع السطر وهو إما خدمات أو بضائع.                                                                                       |
| الصنف                    | يمثل رقم المادة اذا كان نوع السطر بضائع                                                                                 |
| الفئة                    | يمثل رقم المجموعة والفصل الخاصة بالخدمة.                                                                                |
| البيان و                 | في هذا الحقل يتم إضافة بيان أو وصف للصنف الذي تم اختياره.                                                               |
| و.ق                      | هو الحقل الخاص بوحدة القياس المادة مثل(وحده,الخ) بالنسبة للخدمات فإن وحدة القياس هي الدينار الكويتي.                    |
| الكمية                   | يتم إدخال كمية الطلب المراده من المادة المطلوبة إما في حالة الخدمات يتم إدخال إجمالي قيمة الخدمة في هذا الحقل.          |
| السعر ي                  | يتم إدخال سعر الوحدة الواحدة في حالة المواد .                                                                           |
| ثالثاً: منطقة المفاتيح   |                                                                                                    |
| الشروط ي                 | يستخدم في إدخال شروط العقد وفترة سريانه.                                                                                |
| اعتماد                   | يستخدم في تقديم العقد للاعتماد وينشط هذا المفتاح بعد الحفظ .                                                            |

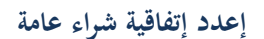

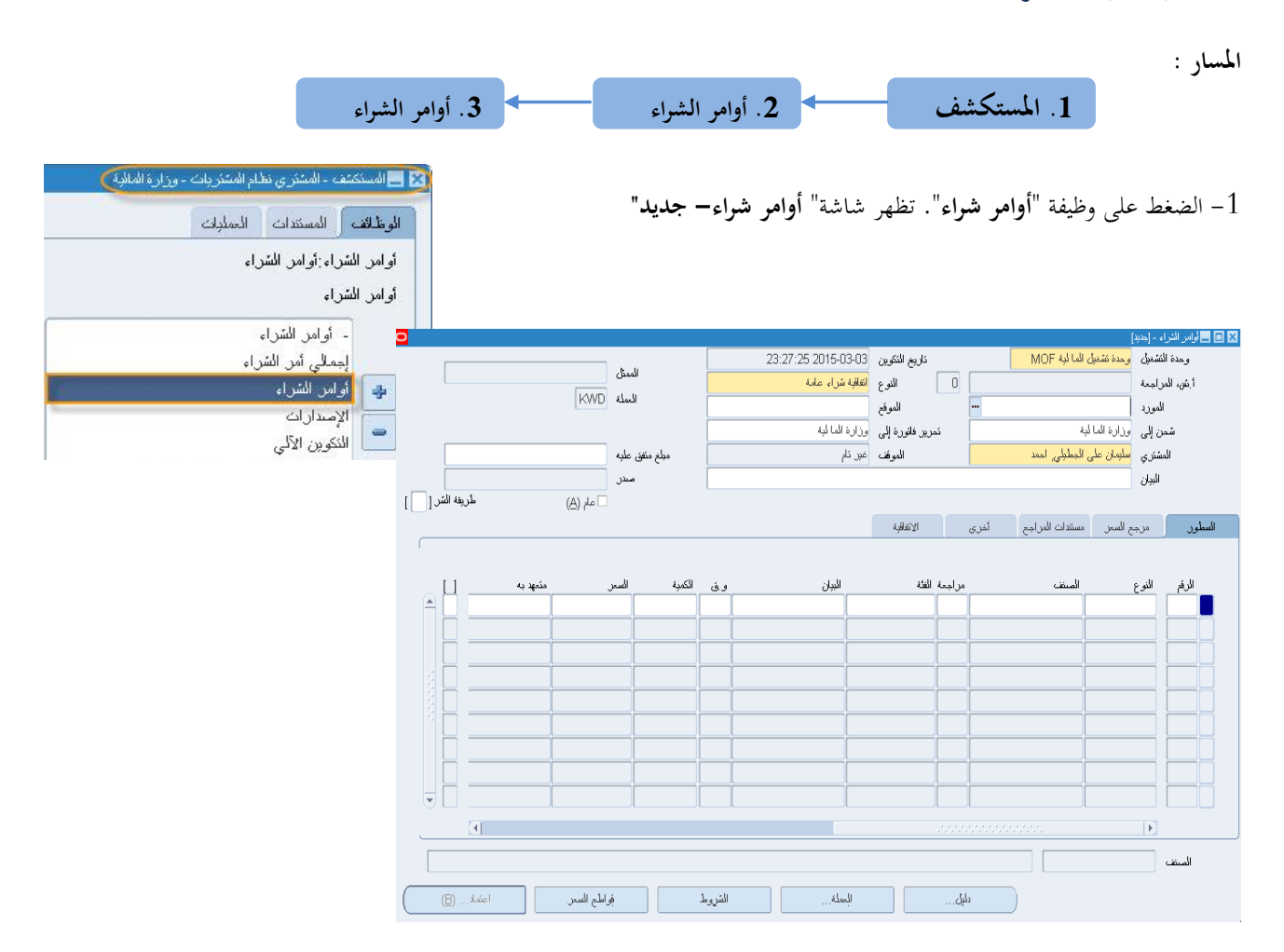

2- حدد نوع امر الشراء "إ**تفاقية شراء عامة**" عن طريق الاختيار من قائمة القيم الخاصة بحقل "**النوع**" ثم اضغط مفتاح "**موافق**".

|   | أنواع المستندات           |
|---|---------------------------|
|   | %                         |
| 1 | نوع المستند               |
|   | ۔<br>أمر السّراء الغبّاسی |
|   | أمر الشراء المخطط         |
|   | انغافبات عقد شراء         |
|   | انقاقبة شراء عامة         |

- 3- إدخل اسم المورد او اختر من قائمة القيم الخاصة بحقل "المورد" ثم اضغط مفتاح "موافق".
  - 4- يتم ادخال قيمة العقد الاجمالي في حقل " مبلغ متفق عليه ".
    - 5- يتم ادخال بيان العقد في حقل "**البيان**"

6- نذهب الى حقل "**طريقة الشراء"** لتحديد اذا كان المورد محتكر وادخال رقم المناقصة/الممارسة- تاريخ المناقصة /الممارسة

| •                              |                |                                                       |                                                                                                    |                              | 🗙 🗖 💶 أوامر الشراء - [جديد |
|--------------------------------|----------------|-------------------------------------------------------|----------------------------------------------------------------------------------------------------|------------------------------|----------------------------|
|                                | N 11           | 00:15:38 2015-03-04                                   | ناريخ النكوبن                                                                                           | وحدة تشغيل الما لية MOF      | وحدة المتشغبل              |
|                                | الممتل         | انغافبات عقا شراء                                     | 0 الأنوع                                                                                                |                              | أيش، المراجعة              |
| KWD                            | العملة         | MOF                                                   | الموقح                                                                                                  | کار هر راکسترین              | المورد                     |
|                                |                | وزارة الما لبة                                        | تحرير فاتورة إلى                                                                                        | وزارة المالبة                | سّحن إلى                   |
| 1,000.000                      | مبلخ منفق علبه | غیر کام                                               | الموقف                                                                                                  | سلبمان على الجطبلي, احمد     | المشتري                    |
|                                | مىدر           |                                                       |                                                                                                    | عقد خدمة نظافة مجمع الوزارات | المبيان                    |
| شمكين كل الموافح طريقة الشر [] |                | 🗹 عام (A)                                             |                                                                                                    |                              |                            |
|                                |                |                                                       | أخرى 🔀 ببانات أخرى                                                                                      | ح السعن مستندات المراجع      | السطور مرج                 |
| الشراء بالمذا <del>ق</del> مية |                | ؟ N<br>، الشراء بالمنافضة<br>له 2016/2015<br>4 - 2016 | مورد محنكن<br>طرق الشرا<br>رقم المداقسة/الممارس                                                         | المنتف                       | الرغم النوع                |
|                                |                | 6                                                     | یندی کریے میں کی کی کی کی کی کی کی کی کی کی کر کی کر کی کر کی کر کی کی کی کی کی کی کی کی کی کی کی کی کی |                              |                            |
|                                |                | .0000                                                 |                                                                                                    |                              |                            |
| موافق إلغام                    |                |                                                       |                                                                                                    |                              |                            |
|                                |                |                                                       |                                                                                                    |                              |                            |
|                                |                |                                                       |                                                                                                    |                              | Þ                          |
|                                |                |                                                       |                                                                                                    |                              | المنتف                     |
| شِحدَادَه (B) اعتماد (B)       | 7              | المملة                                                | ىلېك                                                                                                    |                              |                            |

7- يتم اختيار نوع السطر في حالة البضائع يتم الانتقال الى منطقة السطور ثم نقوم باختيار الصنف في حقل "الصنف" ثم الضغط على مفتاح " موافق " .

8- يتم ادخال سعر الوحدة في حقل " السعر "

في حالة الخدمات يتم تحديد المجموعة والفصل الخاصة بالخدمة في حقل "الفئة " ثم يتم ادخال بيان الخدمة في حقل "البيان"

### نظم إدارة مالية الحكومة - نظام المشتريات -العقود

| 0                              |                |                                      |                           |                  |        | ىراء - [جديد]      | نراء إلى أوامر الم | 🗙 🗖 💶 إجمالي أوامر ال |
|--------------------------------|----------------|--------------------------------------|---------------------------|------------------|--------|--------------------|--------------------|-----------------------|
|                                | N 11           | 00:40:49                             | 2015-03-04                | ناريخ النكوبن    |        | ل الما لبة MOF     | ول وحدة تشغو       | وحدة النشغ            |
|                                | الممثل         | ىلە                                  | انغاقبة سُراء عاه         | النوع            | 0      |                    | ي ف                | أيش، المراج           |
| KWD                            | العملة         |                                      | MOF                       | الموقح           |        | سيريس              | رد کارفور اک       | المو                  |
|                                |                |                                      | وزارة المالبة             | نمرير فاتورة إلى |        | البة               | لى وزارة الما      | سّحن إ                |
| 1,000.000                      | مبلغ منفق علبه |                                      | غیر کام                   | الموقف           |        | ى الجطْبِلي. احمد  | ې سلېمان عا        | المشتر                |
|                                | مىدر           |                                      |                           |                  |        | نظفة مجمع الوزارات | ان عقد خدمة        | البر                  |
| 🗆 عام (A) طريفة السر ( N. ]    |                |                                      |                           |                  |        |                    |                    |                       |
|                                |                |                                      |                           | الانفاقية        | أخرى   | مستندات المراجع    | مرجع السعر         | السطور                |
| ſ                              |                |                                      |                           |                  |        |                    |                    |                       |
| [] and                         | العدد ال       | 4 .                                  | u                         | مغملا م          | 1      | . s U              | اد م               | بالغي ال              |
|                                | 10             | و.ق<br>یمے اینظر، تشعار الدول مُتْعة | سبب <i>ل</i><br>ه د ف د س | 10.05            | FA-    | 0011431-1005       | سوع<br>نىڭم        | سرم "<br>1            |
|                                | 1              | ي بري. و و                           | 0.000                     | 10.00            |        |                    | ر<br>دمان          | à <b>2</b>            |
|                                |                |                                      |                           | 🔛 فئات الأسناف   |        |                    |                    |                       |
|                                |                |                                      |                           |                  |        |                    |                    | ┥┝╼╍┝╍┥╶╽             |
| خدمات عامة و منتوعة            |                |                                      |                           | مجموعة 72        |        |                    |                    | ┥┝╼╍┝╍┥╶╽             |
| خدمات نظافة                    |                |                                      |                           | فمىل 76          |        |                    |                    | ┥┝╼╍┝╍┥╶╽             |
|                                |                |                                      |                           |                  |        |                    |                    | ┥┝╼╍┝╍┥╶╽             |
|                                |                |                                      |                           |                  |        |                    |                    | ┥┝╼╍┝╍┥╶╶╽            |
| موافق إلغام بوليغات م <u>س</u> |                |                                      |                           |                  |        |                    |                    |                       |
|                                |                |                                      |                           |                  |        |                    |                    |                       |
|                                |                |                                      |                           |                  |        |                    |                    |                       |
|                                |                |                                      |                           |                  |        |                    |                    | الصنف                 |
|                                |                |                                      | <u>د.</u> ا               |                  | .tts   |                    |                    |                       |
| فواطع السعن                    |                | السروه                               | انعمته                    |                  | . נעלט |                    |                    |                       |

9- يتم الضغط على مفتاح " **الشروط** " .

| اعتماد (B) | فراطح السعر | الشروط | العملة | دلېل         |                                    |    |
|------------|-------------|--------|--------|--------------|------------------------------------|----|
|            |             |        | "      | و حقل " فعال | الدندال تابينه بداية بالتوار المقد | 10 |

| فعال | فی حقل " | وانتهاء العقد | ناريخ بداية | ادخال ن | 10 – يتم |
|------|----------|---------------|-------------|---------|----------|
|      |          |               |             |         |          |

|                                                                                                    |                                                                                 | 🖬 🗖 其 بنود وسّروط - (جدبد)      |
|----------------------------------------------------------------------------------------------------|---------------------------------------------------------------------------------|---------------------------------|
|                                                                                                    |                                                                                 | الشروط الالتزام                 |
| التريم<br>كالتريم<br>كالتريم<br>كالتريم<br>كالتريم<br>كالتريم<br>كالتريم<br>كالتريم<br>كالتريم<br>كالتريم<br>كالتريم<br>كالتريم<br>كالتريم<br>كالتريم<br>كالك<br>كالك<br>كالك<br>كالك<br>كالك<br>كار<br>كار<br>كار<br>كار<br>كار<br>كار<br>كار<br>كا                                                     | السداد فررى الملكب<br>الشحن المؤكد<br>الدقائة<br>فوب<br>فع عند التقاقية الموريد | الشروط<br>أجر                   |
| 21         20         19         18         17         16         15           28         27         26         25         24         23         22           5         4         3         2         1         30         23           12         11         10         9         8         7         6 |                                                                                 | ملاحظة المورد<br>ملاحظة المسئلم |
| 2012-04-17<br>موافق الله الم                                                                                                    | <br><u>حد المب</u> لخ<br>الحد الأدفى للإسدار<br>ذجارز تحديث السعر               | مر اینه ۲ دفعیه<br>فیل          |

|                                                                                                    | 🗙 🔲 🗖 بنود وشروط - [جدید]                                                                                                    |
|----------------------------------------------------------------------------------------------------|----------------------------------------------------------------------------------------------------|
|                                                                                                    | الشروط الالكزام                                                                                                    |
|                                                                                                    |                                                                                                    |
| ▼                                                                                                    | السروط<br>السروط<br>أجر الشحن<br>فوب<br>فوب<br>الذلاع                                                                                                    |
|                                                                                                    | دفع عند الاستلام                                                                                                    |
|                                                                                                    | ملاحظة المسئلم<br>- مراقبة الانقاقية                                                                                                    |
|                                                                                                    | فعال 2015-03-01 محال 2016-03-01 محال 2016-03-01 محال 2017 محال 2010 محال 2010 مح                                                                                                    |
|                                                                                                    | قم بحفظ امر الشراء من مفتاح <b>حفظ</b> او بالضغط على "ctrl+s "                                                                                                    |
|                                                                                                    | يتم الضغط على مفتاح " <b>اعتماد</b> "لتقديم العقد للاعتماد .                                                                                                    |
|                                                                                                    |                                                                                                    |
|                                                                                                    | <b>ظة</b> : عند الضغط على مفتاح "أ <b>عتماد</b> " وظهور الرسالة التالية<br>• ونطيرات الاعتماد - 256                                                                                                    |
| +                                                                                                    | ظة : عند الضغط على مفتاح "ا <b>عتماد</b> "وظهور الرسالة التالية<br>• ونصررات الاعشاد - 256<br>- حطأ : لا يـمكن أن يـكون الـمـبلغ الـمصدر أكـبر من الـمـبلغ الـمـتفق عليه<br>                                                                                                    |
| +                                                                                                    | ظة : عند الضغط على مفتاح "ا <b>عتماد</b> "وظهور الرسالة التالية<br>، ونطررات الاعتماد - 256<br>- حطأ : لا يـمكن أن يـكون الـمـبلغ الـمصدر أكـبر من الـمـبلغ الـمـتفـق عليه<br>- هو ان قيمة المبلغ المتفق عليه لا يساوى إجمالى قيمة الإصدارات .<br>] هابصالي أوامر النراه إلى أوامر النراه - 256                                                                                                    |
| +                                                                                                    | ظة : عند الضغط على مفتاح "اعتماد" وظهور الرسالة التالية<br>• ويُطرِرات الاعتماد - 256<br>ـطأ : لا يمكن أن يكون المبلغ المصدر أكبر من المبلغ المتفق عليه<br>ـطأ : لا يمكن أن يكون المبلغ المعقق عليه لا يساوى إجمالى قيمة الإصدارات .<br>وحدة التشنيل وحدة تشنيل المالية MOF<br>وحدة التشنيل وحدة تشنيل المالية MOF                                                                                                    |
| +                                                                                                    | ظة : عند الضغط على مفتاح "اعتماد "وظهور الرسالة التالية<br>• ويُحذيرات الاعتماد - 256<br>عطأ : لا يمكن أن يكون المبلغ المصدر أكبر من المبلغ المتفق عليه<br>ب هو ان قيمة المبلغ المتفق عليه لا يساوى إجمالى قيمة الإصدارات .<br>وحدة المتعمل وحدة تشعيل المالية - 256<br>أ التوع التقاقية شراء عليه<br>أ يش، المراجعة 256<br>التوع التقاقية شراء عليه<br>الموجع التقاقية شراء عليه<br>الموجعة 256                                                                                                    |
| +                                                                                                    | ظة : عند الضغط على مفتاح "اعتماد" وظهور الرسالة التالية<br>و وتطورات الاعتماد - 256<br>عطأ : لا يمكن أن يكون المبلغ المصدر أكبر من المبلغ المتفق عليه<br>عدو ان قيمة المبلغ المتفق عليه لا يساوى إجمالى قيمة الإصدارات .<br>إجمالي أوامر الشراء إلى أوامر الشراء - 266<br>وحدة التشنيل وحدة تشنيل الما لية MOF<br>أرجم المراجعة 256<br>المورد شركه الرائد للحراسه الموقع وزارة الما لية<br>تحديد فاتورة الى لية الما لية عامة الموقع وزارة الما لية                                                                                                    |
| بلممثل الممثل الحملة متفق عليه متفق عليه متفق عليه متفق عليه متفق عليه متفق عليه 15,888.000                                                                                                    | ظة : عند الضغط على مفتاح "اعتماد" وظهور الرسالة التالية<br>• وتحذيرات الاعتماد - 258<br>عطأ : لا يمكن أن يكون المبلغ المصدر أكبر من المبلغ المتفق عليه<br>ب هو ان قيمة المبلغ المتفق عليه لا يساوى إجمالى قيمة الإصدارات .<br>• هو ان قيمة المبلغ المتفق عليه لا يساوى إجمالى قيمة الإصدارات .<br>• هو ان قيمة المبلغ المتفق عليه لا يساوى إجمالى قيمة الإصدارات .<br>• هو ان قيمة المبلغ المتفق عليه لا يساوى إجمالى قيمة الإصدارات .<br>• هو ان قيمة المبلغ المتفق عليه لا يساوى إجمالى قيمة الإصدارات .<br>• هو ان قيمة المبلغ المتفق عليه لا يساوى إجمالى قيمة الإصدارات .<br>• هو ان قيمة المبلغ المتفق عليه لا يساوى إجمالى قيمة الإصدارات .<br>• هو ان قيمة المبلغ المتفق عليه لا يساوى إجمالى قيمة الإصدارات .<br>• هو ان قيمة المبلغ المتاري - 200<br>• محمد المتفتي وحدة تشغيل المالية المالية المنا ليه المالية المنا ليه المالية المالية المالية المالية المالية المالية المتمري عبدالله على المسلوى المالية المالية المالية المالية المالية المالية المترى عبدالله على المسلوى المالية المالية المالية المالية المالية المترى عبدالله على المالية المالية المالية المالية المالية المالية المالية الموني المالية المالية                        |
| بـــــــــــــــــــــــــــــــــــ                                                                                                    | ظة : عند الضغط على مفتاح "اعتماد "وظهور الرسالة التالية<br>و وتحذيرات الاعتماد - 256<br>عطأ : لا يمكن أن يكون المبلغ المصدر أكبر من المبلغ المتفق عليه<br>عدو ان قيمة المبلغ المتفق عليه لا يساوى إجمالى قيمة الإصدارات .<br>إجمالي أوامر التراء بلغ المتفق عليه لا يساوى إجمالى قيمة الإصدارات .<br>وحدة التشنيل وحدة تشغيل الما لبة MOF<br>وحدة التشنيل وحدة تشغيل الما لبة عمال<br>المورد شركه الراك للحراسه الموقع ورارة الما لبة<br>المورد إلى وزارة الما لبة<br>المشري عبدالله على الحساوي ناصر المراقية الإمنية لمبني مجمع الوزارات .<br>البيل المناقسة رغم ال2014 أعمال الحراسة المورية والمراقية الإمنية المنه المواد                                                                                                    |
| الممثل الممثل الممثل الممثل الممثل والممثل الممثل الممثل الممثل والممثل الممثل الم<br>مثل الممثل الممثل ا<br>ممثل الممثل الممثل الممثل الممثل الممثل الممثل الممثل الممثل الممثل الممثل الممثل الممثل الممثل الممثل الممثل الممثل الممثل الممثل الممثل الممثل الممثل الممثل الممثل الممثل الممثل الممثل الممثل الممثل الممثل الممثل الممثل الممثل الممث | ظة : عند الضغط على مفتاح "اعتماد "وظهور الرسالة التالية<br>• ويُطرِرات الاعتماد - 256<br>عطأ : لا يـمكن أن يـكون الـمبلغ الـمصدر أكـبر من الـمبلغ الـمتفق عليه<br>عدو ان قيمة المبلغ المتفق عليه لا يساوى إجمالى قيمة الإصدارات .<br>- هو ان قيمة المبلغ المتفق عليه لا يساوى إجمالى قيمة الإصدارات .<br>- وحدة التشنيل وحدة تشعل الما ليه MOF<br>فرحدة التشعيل وحدة تشعل الما ليه MOF<br>المورد شركه الرائد للحراسه الموفق التي وزارة الما لية<br>المورد شركه الرائد للحراسه الموفق وزارة الما لية<br>المشتري عبدالله على الحسلوي ناصر<br>المشتري عبدالله على الحسلوي ناصر<br>المشتري المنافية المائية المائية الموفق وزارة الما لية<br>المشتري عبدالله على الحسلوي ناصر<br>الموفق ونظله المن عمم الوزارات المقد المائية الموفق وزارة الما لية<br>البيان المنافسة رم الا2014 المال الحراسة المسرية والمراقية الامنية لمبني مجمع الوزارات المقد المقد المائية الموفق<br>: التأكد من قيمة العقد ثم تعديل القيمة الصحيحة أو الغاء الاصدارات الغير صحيحة                                                                                                    |
| الممثل<br>الممثل<br>العملة<br>1915,888.000<br>مبلغ مقيق عليه<br>747,664.000<br>مفتاح "إعتماد"                                                                                                    | ظة : عند الضغط على مفتاح "اعتماد "وظهور الرسالة التالية المحد المعند الصغط على مفتاح "اعتماد "وظهور الرسالة التالية المحد المعند المعند ا                                                                                                    |
| الممثل الممثل الممثل الممثل الممثل الممثل الممثل الممثل المملة المملة المملة المملة المملة المملة مثقف عليه متفق عليه منفق عليه منفق عليه مفتاح "إعتماد"                                                                                                    | ظة : عند الضغط على مفتاح "اعتماد" وظهور الرسالة التالية<br>• وتحذيرات الاعتماد - 266<br>عط : لا يـمكن أن يـكون الـمبلغ الـمصدر أكـبر من الـمبلغ الـمتفق عليه<br>عد هو ان قيمة الملغ المنفق عليه لا يساوى إجمالى قيمة الإصدارات .<br>• هو ان قيمة الملغ المنفق عليه لا يساوى إجمالى قيمة الإصدارات .<br>• هو ان قيمة الملغ المنفق عليه لا يساوى إجمالى قيمة الإصدارات .<br>• مو ان قيمة الملغ المنفق عليه لا يساوى إجمالى قيمة الإصدارات .<br>• مو ان قيمة الملغ المنفق عليه لا يساوى إجمالى قيمة الإصدارات .<br>• مو ان قيمة الملغ المنفق عليه لا يساوى إجمالى قيمة الإصدارات .<br>• مو ان قيمة الملغ المنفق عليه لا يساوى إجمالي قيمة الإصدارات .<br>• مو ان قيمة الملغ المنفق عليه لا يساوى إجمالي قيمة الإصدارات .<br>• مو ان قيمة الملغ المنفق عليه لا يساوى إجمالي في قرارة المالية المنوع المنفية من المواجه المنابية<br>• المورد شركه الرائة للحراسه المورة إلى ورارة المالية<br>• المورد شركه الرائة للحراسه الموقع منظلب إعدة الاعتماد<br>• المشتري عدالله على الحساوي داعسر<br>• الموقع المنابية مجمع الوزارات العملية الاعتماد الموقع المنابية المالية<br>• المائية المنابية العملية المورد الموقع المائية الاعتماد المالية<br>• الموقع منظلب إعدام المائية المائية الحراسة الموزية الموقع المائية المتفاد المائية<br>• الموزية المائية المنافية الحراسة الموقع المائية الامنية الموقع المائية الاعتماد المائية الموقع المائية الاعتماد المائية الموقع المائية الامنية المائية المولية الامنية الموقع المائية الامنية الموقع المائية المائية المائية الموقع المائية الامنية الامنية العقد أم تعديل المائية المائية المائية الحراسة الموزية المائية الامنية المائية المائية المائية المائية المائية المائية الامنية المائية الامنية المائية المائية المائية المائية المائية المائية المائية المائية الامنية المائية المائية المائية الامنية المائية المائية المائية المائية المائية المائية المائية المائية الامنية الامنية المائية المائية المائية المائية المائية المائية المائية المائية المائية الامنان المائية المائية المائية المائية المائية المائية المائية الامنية المائية المائية المائية المائية المائية المائية المائية المائية المائية المائية المائية المائية المائية المائية المائية المائية المائية المائية المائية المائية المائية ال             |
| الممثل<br>المملة<br>المملة المحلة<br>915,888.000 مبلغ منتفق عليه<br>مندر 747,664.000<br>مفتاح "إعتماد"                                                                                                    | ظة : عند الضغط على مفتاح "اعتماد "وظهور الرسالة التالية<br>• وكطررات الاعتداد - 256<br>علماً : لا يحكن أن يكون المبلغ المصدر أكبر هن المبلغ المتفق عليه<br>عدوا ان قيمة المبلغ المنفق عليه لا يساوى إجمالى قيمة الإصدارات .<br>• هو ان قيمة المبلغ المنفق عليه لا يساوى إجمالى قيمة الإصدارات .<br>• مو ان قيمة المبلغ المنفق عليه لا يساوى إجمالى قيمة الإصدارات .<br>• مو ان قيمة المبلغ المنفق عليه لا يساوى إجمالى قيمة الإصدارات .<br>• مو ان قيمة المبلغ المنفق عليه لا يساوى إجمالى قيمة الإصدارات .<br>• مو ان قيمة المبلغ المنفق عليه لا يساوى إجمالى قيمة الإصدارات .<br>• مدة المنفيل وحدة تشغيل المالية - 266<br>• المعارمة ماحة<br>• المورد شركة الرائة للحراسة السوفي التقوين التويع التقوين العادة ماله علمة<br>• المورد شركة الرائة للحراسة الموفع مالي مالية<br>• المورد شركة الرائة للحراسة السوفي وزارة المالية<br>• المون وزارة المالية المولغة الموفق وزارة المالية الموفع الموفع وزارة المالية<br>• المشري عبدالله على الحسلوي ناصر<br>• الموف وزارة المالية الحقد ثم تعديل القيمة الصحيحة أو الغاء الاصدارات الغير صحيحة<br>• المنازي قيمة العقد ثم تعديل القيمة الصحيحة أو الغاء الاصدارات الغير صحيحة<br>• الما سبب إعادة الاعتماد فن حقل "الملاحظة" .<br>• المسب إعادة الاعتماد فن حقل "الملاحظة" .<br>• المسب الامنة الاستة عديل المسبوي المالية الاستة المراحظة المالية الامنية المالية الاحتيان المالية الامنية الموفق المالية الامنية على الصفعل على المسبوي المالية الامنية المالية الامنية الامني محيحة أو الغاء الاصدارات الغير صحيحة أو الغاء الاصدارات الغير صحيحة المالية على المالية المناد المنوبي المالية الاحتيان المالية الامنية المالية الاحتيان الاحمان الحراسة المنوبية المالية الامنية المالية الامنية المالية المالية الامنية المالية المالية المالية المالية الامنية المالية الاحمان الحراسة المالية الامنية المالية المالية المالية على المالية المالية على المالية المالية الامنية المالية المالية المالية المالية المالية على على المالية المالية الامنية المالية الاحمان الحراسة المالية الاحمان المالية المالية على المالية المالية المالية المالية المالية المالية المالية المالية المالية المالية المالية المالية المالية المالية المالية المالية المالية المالية المالية المالية المالية المالية المالية الما         |
| الممثل الممثل الممثل الممثل الممثل الممثل الممثل الممثل المعلم المعلم المعلم المعلم المعلم منهز منهز منهز منهز منهز منهز منهز منه                                                                                                    | لله : عند الضغط على مفتاح "اعتماد "وظهور الرسالة التالية<br>، وتحذيرات الاعتماد - 256<br>عط : لا يمكن أن يكون المبلغ المصدر أكبر من المبلغ المتفق عليه<br>جه هو ان قيمة المبلغ المتفق عليه لا يساوى إجمالى قيمة الإصدارات .<br>المعلى أفر الثراء الي إمر الثراء - 256<br>وحدة المنتعل وحدة شعيل السالبة - 266<br>المعالي أفر الثراء الي إمر الثراء - 266<br>المعالي أفر الثراء الي المر الثراء - 266<br>المعالي وحدة شعيل السالبة - 266<br>المعالي وحدة شعيل السالبة - 266<br>المعاني وحدة المنتعل وحدة شعيل السالبة - 266<br>المعاني وحدة المنتعل وحدة شعيل السالبة - 266<br>المعاني وحدة المنتعل وحدة المنتعل وحدة المنتعل المعانية - 266<br>المعاني وحدة المنتعل وحدة المنتعل المعاني - 266<br>المعاني وحدة المنتعل وحدة المنتعل المعاني - 266<br>المعاني وحدة المنتعل وحدة المنتعل المائية - 266<br>المعاني وحدة المنتعل وحدة المائية المورد<br>المورد شركه الرائية الحراسة المورة المي وزارة المائية - 266<br>المورد شركه الرائية الحراسة المورة الي وزارة المائية - 266<br>المعاني وزارة المائية الحراسة المورة المورة الي وزارة المائية الحمالة المورة المورة الي وزارة المائية - 266<br>المعنز إلى وزارة المائية - 2014<br>المورة والمائية الاصلية الإسانية - 2014<br>الموني ويتابية المائية الحراسة الشرية ولمائية الإدمنية لميني معم الوزارات - 2014<br>المورة الي وزارة المائية المائية الحراسة الإسانية الإسانية الإدانية الإدمنية الإدمنية الإدانية المائية الإدانية الإدانية الإدانية الإدانية المورة المورة الإدانية المورة المورة الإدانية الإدانية الإدانية الإدانية الإدانية الإدانية الإدانية المورة - 2014<br>المورة المورة المورة المورة الإدارات الغير صحيحة المورة الإدانية الإدانية المورة الإدانية المورة المورة الإدانية المورة المورة المورة المورة المورة الإدانية المورة المورة المورة المورة المورة الإدانية المورة المورة الإدانية المورة المورة المورة المورة المورة المورة المورة المورة المورة المورة المورة الإدانية المورة المورة المورة المورة المورة المورة المورة المورة المورة المورة الإدانية المورة المورة المورة المورة المورة المورة المورة المورة المورة المورة المورة المورة المورة المورة المورة المورة المورة المورة المورة المورة المورة المورة المورة المورة المورة المورة المورة المورة المورة المورة المورة المورة المور |
| الممثل الممثل الممثل الممثل الممثل الممثل الممثل المملة المملة المملة المملة المملة المملة متقفى عليه متقفى عليه متقفى عليه متفتاح "إعتماد"                                                                                                    | لله : عند الضغط على مفتاح "اعتماد "وظهور الرسالة التالية<br>• وتحذيرات الاعتماد عدى<br>عداً : لا يمكن أن يكون المبلغ المصدر أكبر من المبلغ المتفق عليه<br>ج هو ان قيمة المبلغ المنفق عليه لا يساوى إجمالى قيمة الإصدارات .<br>• هو ان قيمة المبلغ المنفق عليه لا يساوى إجمالى قيمة الإصدارات .<br>• وحدة الشنبل وحدة تشنبل المالية منه مع المرابع المحرم المرابع التكوين 10:09:08 2013 20:09<br>• وحدة الشنبل وحدة تشنبل المالية المنفق عليه لا يساوى إجمالى قيمة الإصدارات .<br>• وحدة الشنبل وحدة تشنبل المالية المنفق عليه لا يساوى إجمالى قيمة الإصدارات .<br>• وحدة الشنبل وحدة تشنبل المالية المنافي المرابعة 205<br>• المورد غرك الرائة للحراسه المورة على المالية المورة المالية المورة المالية المورة المالية المورة المالية المورة فرك الرائة للحراسه المورة المالية المورة المالية المورة المالية المورة فرك الرائة للحراسة المورة الموقة الي وزارة المالية المورة الموقة المورة المالية المورة فرك الرائة للحراسة الموقة التصلوي الموقة الي وزارة المالية الموقة الموقة الموقة الموقة المورة وقدي المالية المورة الموقة الموقة الموقة الموقة المواقة المواقة المورة فرك المواقة الموقة الموقة الموقة الموقة الموقة المورانية المالية المورة الموقة الموقة الموقة المواقة الموقة الموقة الموقة الموقة الموقة الموقة المواقة الموقة الموقة الموقة الموقة المواقة الموقة الموقة الموقة المواقة الموقة الموقة الموقة الموقة الموقة الموقة الموقة الموقة الموقة الموقة الموقة الموقة المواقة الموقة الموق<br>الموقة الموقة والموقة الموقة الموقة الموقة الموقة الموقة الموقة الموقة الموقة الموقة الموقة الموقة الموقة الموقة الموقة الموقة الموقة الموقة الموقة الموقة الموقة الموقة الموقة الموة الموقة الموقة الموقة الموقة الموقة الموقة الموقة ا                            |
| الممثل الممثل الممثل الممثل الممثل الممثل الممثل الممثل المملة المملة المملة المملة المملة المملة المملة منفق عليه متفق عليه متفق عليه منفق عليه منفق عليه منفق عليه منفق عليه منفق المملة المملة<br>ممالة المملة المملة المملة المملة المملة المملة المملة المملة المملة المملة المملة المملة المملة المملة المملة المملة المملة<br>ممالة المملة المملة المملة المملة المملة المملة المملة المملة المملة المملة المملة المملة المملة المملة المملة مملة                                                                                                    | للله : عند الضغط على مفتاح "اعتماد "وظهور الرسالة التالية<br>• ونحذورات الاعتماد - 265<br>علماً : لا يمكن أن يكون المبلغ المصدر أكبر من المبلغ المتفق عليه<br>ج هو ان قيمة المبلغ لمنفق عليه لا يساوى إجمال قيمة الإصدارات .<br>- هو ان قيمة المبلغ لمنفق عليه لا يساوى إجمال قيمة الإصدارات .<br>- هو ان قيمة المبلغ لمنفق عليه لا يساوى إجمال قيمة الإصدارات .<br>- وحدة للتغنيل وحدة عنفيل للما ليه 700<br>المعرد شرك الراك للحراسه المورة<br>المورد شرك الراك للحراسه المورة في عليه لا يساوى المالية<br>المورد شرك الراك للحراسه المورة في عليه لا يساوى المعال المورة الى<br>المورد شرك الراك للحراسه المورة في عودارة الما ليه المورد المورة إلى وزارة الما ليه المعنون عدالة المالية المعنون عدالة المالية المورد المورة الى اليه الحراسة المورة في المورد المالية الاستورة والمواقة الاستية المورة الى وزارة الما ليه المعنون وحدة ألم اليه المورد المورة الى وزارة الما ليه المعنون والمور المورد المورة الى المورد المورة الى وزارة الما ليه المعنون والمور المورد المورة الى وزارة المالية المعنون والمور المورد المورد المورد المورد المورد المورد المورة الى وزارة المالية المورد المورة الي وزارة المالية الاستية المورد المورة الى وزارة المالية المورد المورد المورد المورد المورة الى وزارة المالية المورد المورة الى وزارة المورد المورد المور                             |
| الممثل الممثل الممثل الممثل الممثل الممثل الممثل المملة المملة المملة المملة المملة المملة منتخذ عليه منتخذ عليه منتخذ عليه منتخذ عليه منتخذ عليه منتخذ عليه منتخذ عليه منتخذ عليه المملة المملة مملة                                                                                                    | لله : عند الضغط على مفتاح "اعتماد "وظهور الرسالة التالية<br>• وزحذورات الاعتماد - 265<br>علماً : لا يمكن أن يكون المبلغ المصدر أكبر من المبلغ المتفق عليه<br>ج هو ان قيمة المبلغ لمنفق عليه لا يساوى إجمال قيمة الإصدارات .<br>- هو ان قيمة المبلغ لمنفق عليه لا يساوى إجمال قيمة الإصدارات .<br>- هو ان قيمة المبلغ لمنفق عليه لا يساوى إجمال قيمة الإصدارات .<br>- معوان قيمة المبلغ لمنفق عليه لا يساوى إجمال قيمة الإصدارات .<br>- معن إلى وردرة الما ليه المراسه المورة في المراسة الموقع مــــــــــــــــــــــــــــــــــــ                                                                                                    |

طباعة اتفاقية الشراء العامة

الشروط المسبقة :

- مسؤولية (المشتري نظام المشتريات) .
- من شاشة "المستكشف" الرئيسية افتح "التقارير" منها اختر ""تشغيل" ثم اضغط مفتاح "فتح". تظهر شاشة "تقديم طلب جديد"، اختر "طلب منفرد" ثم اضغط مفتاح "موافق". تظهر شاشة "تقديم الطلب"، الذهاب إلى حقل "الاسم" ثم إدخل "عقد الشراء ". بمجرد إدخال اسم التقرير(عقد الشراء) تظهر شاشة معاملات التقرير(عقد الشراء). ادخل نوع العقد "اتفاقية شراء عام" ادخل رقم "اتفاقية الشراء العامة" ثم إضغط مفتاح "موافق" في حقل "الإصدار" اختر "لا". اضغط مفتاح "تقديم"، تظهر شاشة تأكيد تقديم الطلب وبحا رقم معرف الطلب اضغط مفتاح "لا". أو يمكن اختصار الخطوات السابقة عن طريق استخدام اختصار الطباعة الموجود في قائمة الإجراءات الموجودة في شاشة أوامر الشراء.

|                             |               |                     | ك                | تستعلام الإجراءات ناقذة تعليما | ملف تحرير عرض حافظة أدوات الا      |
|-----------------------------|---------------|---------------------|------------------|--------------------------------|------------------------------------|
|                             |               | ?   🍫 Ø 🌖           | 1                | 🌡 🏹 كانة الإكتياب 🎁            | ) 🚳 🎄 冷 i 🐼 🏷 🛤                    |
| 0                           |               |                     |                  | إذارة Tax<br>أنشاء موقع المورد | 🗴 🖬 🗖 أوامر الشراء - 6             |
|                             | ь II          | 10:14:58 2011-06-21 | ئاربخ النكوين    | وزارة                          | وحدة التشغبل وحدة تشغبل            |
|                             | الممتز        | ائتاقية شراء عامة   | 1 الذوع          | طباعة المعاملة                 | أيئن، المراجعة 6                   |
| KWD 1                       | العمل         | MAIA_OU             | الموفح           | ىت للبرېد                      | المورد اكسبرس بو                   |
|                             |               | وزارة الاوقاف       | ندربر فاتورة إلى | اف                             | شحن إلى وزارة الاوة                |
| به                          | مبلخ منقق علر | معتمد               | الموقف           | شرفم محمود                     | المشتري <mark>السبد السبد ب</mark> |
| د 100.000                   | مىزر          |                     |                  |                                | البيان                             |
| عام (A) مطريفة الشر [ N.] ] |               |                     |                  |                                |                                    |

- من قائمة "عرض" اختر "طلبات"، تظهر شاشة "البحث عن الطلب"، اضغط مفتاح "بحث".
- 2. تظهر شاشة بماكافه الطلبات التي تم تقديمها، اضغط مفتاح "**تجديد البيانات**" حتى تصبح حالة الطلب "**تام**" ووضع الطلب "**عادي**".
  - حدد السطر الطلب المراد طباعته ثم اضغط مفتاح "عرض المخرجات".

تسجيل خطابات الضمان

1- يتم البحث عن رقم العقد .
 2- يتم الضغط على حقل "بيانات أخرى"
 3- يتم ادخال رقم خطاب الضمان فى حقل "رقم الخطاب"
 4- يتم ادخال تاريخ خطاب الضمان فى حقل "تاريخ البداية"
 5- يتم ادخال تاريح انتهاء خطاب الضمان فى حقل "تاريخ الإنتهاء"
 6- فى حالة وجود تعديل بالزيادة على مبلغ خطاب الضمان يتم ادخال مبلغ الزيادة فى حقل "البنك"
 8- يتم ادخال الغرض من خطاب الضمان فى حقل "الغرض"

|                             |                     | فطابات الضمان      | ببانات أخرى      |
|-----------------------------|---------------------|--------------------|------------------|
|                             |                     | س 126787878        | رهَم الخطَّاب ،  |
|                             |                     | 2014-01-01         | ئاريخ البداية    |
|                             |                     | 2016-03-30         | ئاريخ الانتهاء ا |
|                             |                     | 500                | المبلخ ا         |
|                             |                     |                    | مبلغ الزيلاة     |
|                             | البنك الأهلى المتحد | لبنڭ الأهلى المتحد | البنك ا          |
|                             |                     | ظافة مجمع الوزارات | الغرض ا          |
| •                           |                     |                    |                  |
| موافق إلغام مسح (بَعلَمِكَ) |                     |                    |                  |

#### طباعة خطاب الضمان

المستكشف" الرئيسية افتح "التقارير" منها اختر ""**تشغيل**" ثم اضغط مفتاح "**فتح**". تظهر شاشة "تقديم طلب جديد"، اختر "**طلب منفرد**" ثم اضغط مفتاح "**موافق**". تظهر شاشة "تقديم الطلب"، الذهاب إلى حقل "**الاسم**" ثم إدخل "**تقرير – خطاب الضمان** ". تظهر شاشة معاملات التقرير(**تقرير – خطاب الضمان**). ادخل نوع العقد "ا**تفاقية شراء عام**ة" ادخل رقم "اتفاقية الشراء العامة" ثم إضغط مفتاح "**موافق**" في حقل "**الإصدار**" اختر "لا". اضغط مفتاح "**تقديم**"، تظهر شاشة تأكيد تقديم الطلب وبحا رقم معرف الطلب اضغط مفتاح "لموافق" في حقل "الإصدار" اختر أو يمكن اختصار الخطوات السابقة عن طريق استخدام اختصار الطباعة الموجود في قائمة **الإجراءات** الموجودة في شاشة أوامر الشراء.

|            |               | سمان     | خطاب ظ                      |                        |                     |
|------------|---------------|----------|-----------------------------|------------------------|---------------------|
|            | 01-JAN-2014   | ناريخ :  | GB/GTEE/10/0                | رقم: 7470              |                     |
|            |               |          |                             |                        |                     |
|            |               |          | <u>ب</u>                    | بنك الخليج-الكويد      | الينك               |
| 177081.318 | الإجمالى      | 2608.100 | الزيادة/ النقص              | 174473.218             | المبلغ الأساسى      |
| 297        | باقى للانتهاء | ساري     | الموقف                      | 01-JAN-2016            | ۔<br>تاريخ الانتهاء |
|            |               | الخضار   | نروع سوق السمك واللحم و     | الصيانة الجذرية لمش    | الغرض               |
|            |               | 1        | والامريكية العالمية للتجارة | الشركة البريطانية و    | المورد              |
|            |               |          |                             | 2016-2015 <sub>P</sub> | المناقصة /الممارسة  |
|            |               |          |                             | 312                    | رقم العقد           |

البحث عن العقود

من الممكن البحث عن العقد ومتابعة موقفه أثناء الاعتماد

شروط مسبقة :

يجب أن يتم التأكد بان مسئولية (المشتري نظام المشتريات المستخدم الرئيسي نظام المشتريات ) متاحة للمستخدم .

|                                                                                                    | 2. أوامر الشراء                                | المسار : 1 . المستكشف                                                                                                    |
|----------------------------------------------------------------------------------------------------|------------------------------------------------|----------------------------------------------------------------------------------------------------|
| المستكشف - المستخدم الرئيسي للمشتريات- وزارة المالية<br>الوظائف المستندات العمليات<br>أوامر الشراء إجمالي أمر الشراء<br>منصدة عماء المشتري. |                                                | 1- فتح شاشة "إ <b>جمالى اوامر الشواء</b> ".                                                                                                    |
| <ul> <li>- ••</li> <li>+ موضع عمل المشتري</li> <li>+ دليل أصناف المورد</li> <li>+ طلبك الشراء</li> <li>- أوامر الشراء</li> </ul>            |                                                | 2- يتم ادخال رقم العقد في حقل " <b>الرقم</b> "<br>3- يتم الضغط على مفتاح " <b>بحث</b> "                                                                                                    |
| النوع<br>العملة<br>العملة<br>العوقع<br>الموقع<br>فوع السطر<br>المشتري<br>المشتري<br>المستولاك                                               | ده مُشعرِل الما لربة MOF<br>                   | <ul> <li>المحك عن أوامر الشراء</li> <li>وحدة التشغيل</li> <li>وحدة التشغيل</li> <li>الريم</li> <li>الإحمدان</li> <li>الإحمدان</li> <li>المورد</li> <li>محرير فاتورة إلى</li> <li>محرير فاتورة إلى</li> <li>السطر</li> <li>المحدن</li> </ul> |
| الذلائع<br>على<br>الذلائع<br>ميلي<br>ميلي<br>ميلي<br>ميلي<br>ميلي<br>ميلي<br>ميلي<br>ميل                                                    | مئندات المرئيطة التسليم إلى المحاسيبة مشرو<br> | السطر مدى الكاريخ الموقف المس<br>مىنف ومراجعة<br>المجلن<br>المجلن<br>مىنف المورد<br>VMI<br>مودع                                                                                                    |
| أيقن جِدند                                                                                                    | امیدار جدرد                                    | مسح                                                                                                    |

#### تظهر شاشة "عناوين أوامر الشراء"

| 0  |      |                   |                   |                                |          |          | 🔜 عناوين أوامر الشراء |        |
|----|------|-------------------|-------------------|--------------------------------|----------|----------|-----------------------|--------|
|    |      |                   |                   |                                |          |          |                       | 2      |
|    | موذ  | بُمكين كل المواقع | الن <i>و</i> ع    | البيان                         | المراجعة | الإستدان | الرئم                 |        |
|    | معدّ |                   | ائغافبة شراء عامة | عقا نزوبد الوزارة بخدمك الاستئ | 0        |          | 312                   |        |
|    |      |                   |                   |                                |          |          |                       |        |
|    |      |                   |                   |                                |          |          |                       |        |
| 13 |      |                   |                   |                                |          |          |                       |        |
| 2  |      |                   |                   |                                |          |          |                       |        |
| 2  |      |                   |                   |                                |          |          |                       |        |
|    |      |                   |                   |                                |          |          |                       | $\Box$ |
|    |      |                   |                   |                                |          |          |                       |        |
|    |      |                   |                   |                                |          |          |                       |        |
| -  |      |                   |                   |                                |          |          |                       |        |
|    |      |                   |                   |                                |          |          |                       |        |
|    |      |                   |                   |                                |          |          |                       |        |
| (  |      | فئح               | أرش جديد          | إ <u>م</u> يدان جدرد           |          | طور      | ₩)                    |        |
|    |      |                   |                   |                                |          |          |                       |        |

4- يتم الضغط على مفتاح "سطور" تظهر شاشة "سطور أوامر الشراء"

|   |          |           |       | شراء – الرقم" | ر الشراء الى أوامر ال | نية "إجمالي أوام | ح " <b>فتح</b> " تظهر شان | الضغط على مفتا-       | من المكن |
|---|----------|-----------|-------|---------------|-----------------------|------------------|---------------------------|-----------------------|----------|
| C | 2        |           |       |               |                       |                  |                           | 🔜 سطور أوامر الشراء   |          |
|   |          |           |       |               |                       |                  |                           |                       | <b>Z</b> |
|   | لكمب     | البيان ال | الغئة | مراجعة الصنف  | الصنف                 | السطر            | الرفم                     | نتظبم المشتريات       |          |
| - | <u> </u> | استشار ات | 52.52 |               |                       | 1                | 312                       | وحدة نشغيل الما لية ٦ |          |
|   |          |           | . "   |               |                       |                  |                           | 1                     |          |

- من الممكن عرض تفاصيل إجراءات العقد وموقف اعتماده من خلال قائمة **الاستعلام** ثم الضغط على مفتاح "**عرض تاريخ الإجراء**"

|       |          |         |              |   | فلاة تعليمات                               | الاستعلام قا            | ن حافظة أنوات    | ىرېر عرضر    | ما ک 📿               | ACL       |
|-------|----------|---------|--------------|---|--------------------------------------------|-------------------------|------------------|--------------|----------------------|-----------|
|       |          | ?   🎭 🅖 | ) 🏐 🖾 🎼 🎯    | 2 | ىد                                         | عرض السطو               | 🕲 🕸 🕲            | [ 🚳          | ò 🚅                  |           |
|       |          |         |              |   | ات                                         | عرض الشدذ               |                  |              | ن أوامر الشراء       | ا 💶 بحث ہ |
|       |          |         |              |   | پعاث<br>الا ا                              | عرض الأون               | وحدة نسّغبل الما | المُشْعَرِّل | وحد                  |           |
|       |          |         | .11          |   | ہ الإجراء                                  | عرض دربخ                | 242              | 2.11         |                      |           |
|       |          |         |              |   | د.                                         | عرض الفواد              |                  |              | سطور أوامر الشراء    | _ 🗆 🗙     |
|       |          |         |              |   | لام<br>با                                  | عرض الاست               |                  |              |                      | 2         |
| الكمب | المبيان  | الفئة   | مراجعة الصنف |   | ک الشراء<br>باد کتار جمع الاحد ال          | عرض طئبات<br>- • الاد:  | السط             | الرقم        | ظبم المشتريات        | ž         |
|       | استشارات | 52.52   |              |   | ماد انداء دھی الا عمان<br>کا عقد المشر و ع | عرض الاعد<br>عرض بدانات | 1                | 312          | حدة تشغيل الما لية - |           |
|       |          |         |              |   |                                            |                         |                  |              |                      |           |

| 0   |        |                          |         |       | مة - 312          | 🔀 🔳 🔜 انغافِبَهُ سُراء عا |
|-----|--------|--------------------------|---------|-------|-------------------|---------------------------|
|     |        |                          | غ       | مراجه |                   |                           |
|     | ملاحظة | كنغيذ بواسطة             | الإجراء |       | ئاريخ             | مسلسل                     |
|     |        | بوسف محمد شبكوم اهبفاء   | اعمداد  |       | 4:33:17 2014-12-2 | 3                         |
|     |        | عبد الرضبا حسين على سعد  | ئوجپه   |       | 4:27:09 2014-12-2 | 2                         |
|     |        | سليمان على الجطيلي, احمد | نوجبه   |       | 4:20:29 2014-12-2 | 1                         |
| 1.2 |        | سليمان على الجطيلي. احمد | نقديم   |       | 4:20:01 2014-12-2 | 0                         |

| ، من انشاء الأصدار هو تسجيل الدفعات التي تخص كل سنة مالية من مدة العقد                                                                                                    | الغرض  |
|----------------------------------------------------------------------------------------------------|--------|
| 1. المستكشف 2. أوامر الشراء .                                                                                                    | المسار |
| <ul> <li>السنكنة - السترى نظام المستريات - وزارة المالية</li> <li>الوطائف المستدات المعليات</li> <li>الوطائف المستدات المعليات</li> <li>الإصدارات</li> <li>تظهر شاشة "إصدارات - جديد"</li> <li>إجملي أمر الشراء</li> <li>إجملي أمر الشراء</li> <li>إحملي أولمر الشراء</li> <li>إحملي ألى والسرائي</li> <li>إحملي ألى والسرائي</li> </ul> | 1 – ال |
| وحدة المُسْغِلُ وحدة تُسْغِلُ الما ليه MOF<br>أ. ش، المراجعة ــــــــــــــــــــــــــــــــــــ                                                                                                    |        |
|                                                                                                    |        |
|                                                                                                    |        |
| المينف                                                                                                    |        |
| مرافِبك الاستلام (A) اتفاقیة موزیعات (A)                                                                                                    |        |

2- إدخل رقم إتفاقية الشراء العام في حقل "أ.**ش.للمراجعة**" ثم اضغط مفتاح"**Enter**" من لوحة المفاتيح، يظهر رقم الإصدار- المورد -تاريخ الإنشاء .

نظم إدارة مالية الحكومة - نظام المشتريات -العقود

|                    |               |         |          | 2                             | 🔳 📃 إستدارات - 256, 2 |
|--------------------|---------------|---------|----------|-------------------------------|-----------------------|
|                    |               |         |          | وحدة نشغيل الما لبة MOF       | وحدة التشغيل          |
| 19:13:10 2015-03-0 | ناريخ الإنشاء | 0 2     | الإصيدان | 0 256                         | أرش، المراجعة         |
|                    | الممتل        | MOF_O   | الموقح   | سّركه الرائد للحراسه          | المورد                |
| KWD                | العملة        | غیر کام | الموقف   | احمد عبدالله العبدالله، عذاري | المشتري               |
| 0                  | الإجمالي      |         |          |                               |                       |

# 3- يتم الإنتقال إلى السطور نختار رقم السطر الموجود بالعقد يتم أدخال رقم السطر في حقل "ا**لرقم**"

4- يتم البحث عن رقم السطر في العقد ثم الضغط "موافق" يظهر بيانات السطر

|       |                  |               |        |            |               |         |               |                 | إستارات - 256, 2 |
|-------|------------------|---------------|--------|------------|---------------|---------|---------------|-----------------|------------------|
|       |                  |               |        |            | [             |         | مالية MOF     | وحدة تشغيل ال   | وحدة التشغيل     |
| 19    | :13:10 2015-03-0 | ئاربخ الإنشاء |        | 0 2        | الإصيدان      |         |               | 256             | أبش، المراجعة    |
|       |                  | الممثل        |        | MOF_O      | الموقح        |         | عراسه         | شركه الرائد لك  | المورد           |
|       | KWD              | العملة        |        | غیر کام    | الموقف        |         | مبدائله عذاري | احمد عبدالله ال | المشتري          |
|       | 0                | الاجمالي      |        |            |               |         |               |                 |                  |
|       |                  | Ψ.            |        |            |               |         |               |                 |                  |
| . 🛄 1 |                  |               |        |            |               |         |               |                 |                  |
|       |                  |               |        |            |               |         | c             | موقف المبنغ     | ات أخرى ال       |
|       |                  |               |        |            |               |         |               | مىدن            | سالم             |
| []    | منعهد به         | السعن         | الكمبة | و.ق.       | سْحن إلى      | النتظيم |               | ئر السُحنة      | الرقم السما      |
|       |                  |               |        |            | وزارة المالبة | MOF     |               |                 | 1                |
|       |                  |               |        | 0          |               |         | <u>}</u>      | الشراء          | الاسطور أواور    |
|       |                  |               |        |            |               |         |               |                 |                  |
|       |                  |               | _      |            |               |         |               |                 |                  |
|       |                  |               |        |            |               |         |               |                 | 961 (153         |
|       |                  |               |        |            |               |         |               |                 |                  |
|       |                  |               |        | جعة البيان | المرا         |         |               | المنتف          | السطر            |

5-يتم إدخال المبلغ الذى يمثل اجمالى الدفعات فى السنة المالية الحالية فى حقل " **الكمية** " .

6- نقوم بتحريك المسطره الى اليسار قليلا ليتم ادخال الملاحظات في حقل "ملاحظة للمستلم"

| <br>     |                |                               |                                          | الصنف                 | الموقف           | أخرى      | شحنات     |
|----------|----------------|-------------------------------|------------------------------------------|-----------------------|------------------|-----------|-----------|
|          |                |                               |                                          |                       | المصيدن          |           |           |
| منعهد به | السعن          | و .ق. الكمبة                  | التنظيم المحن إلى                        | لحنة                  | لسطر الش         | رهٔ ا     | 51        |
|          | 915888         | دېنار 1                       | MOF <mark>وزارة الما لبة</mark>          |                       | 1                | ] [       | 1         |
|          |                |                               |                                          | 4                     | ح "حفظ"          | ضغط مفتا  | 7– يتم ال |
|          |                |                               | ضغط على مفتاح " <b>موافق</b> " .         | <b>اعتماد</b> " ثم ال | , مفتاح " ا      | ضغط على   | 8– يتم اك |
|          | شاشة التوزيعات | تاح " <b>التوزيعات</b> " تظهر | س لها توزيعات يتم الضغط على مفن          | ة الشحنات لي          | ظهور رسال        | فی حالة م | ملحوظة :  |
|          |                | بدخلة                         | <b>ات</b> " وادخال الحساب وفقا للفئة الم | ساب المصروف           | , حقل " <b>ح</b> | ضغط على   | 9– يتم ال |

|          |                                 | ( هیلین | معل معري معيون<br>الاستدادة تزيم /م<br>2015-03-07                             | حسله المسريفك<br>ارة الدامة<br>من<br>من الغراسي<br>من منك نظفة<br>مور الرسالة التالية | المراجعة المردي المتروع المراجعة المردي المتروع المردي المتروع المردي المتروع المردي المتروع المردي المردي المتروع المردي المردي ال | کی۔<br>البو<br>لا الضغط علی م                                                                                  | <b>ملحوظة :</b> عنا            |
|----------|---------------------------------|---------|-------------------------------------------------------------------------------|---------------------------------------------------------------------------------------|----------------------------------------------------------------------------------------------------|----------------------------------------------------------------------------------------------------|--------------------------------|
|          | لاتفاق                          | لغ اا   | يــكون أقـل من حد مبــــــــــــــــــــــــــــــــــــ                      | حرر يـجب أن<br>                                                                       | حمد - 2-200<br>                                                                                                    | عقاء وتطلوات لا ع<br>خطأ : إجمال<br>+                                                                          | السبب: إجمال                   |
|          |                                 |         |                                                                               |                                                                                       | 256 - 2                                                                                                    | لي الميداء المع ميد المنداء                                                                                    |                                |
| 915      | الممثل<br>الممثل<br>المملة (WVD |         | 10:09:08 2013-12-08<br>التقائية شراء عامة<br>MOF_O<br>وزارة الما لجة<br>محتمد | كاريخ المتكوين<br>النوع<br>الموقع<br>تحرير فاتورة إلى                                 | MOF ما لچه MOF<br>حراسه<br>حراسه خلورد                                                                                                    | الكشغيل وحدة كشغيل ال<br>مراجعة 256<br>المورد شركه الرائد لل<br>من إلى وزارة الما لية<br>منتقية من الالم مل ال | وحدة<br>وحدة<br>أ.غن، الأ<br>ش |
| 915      | مبنغ منعق عنوه (000.000         |         |                                                                               | الموقف                                                                                | حسوي دهنر                                                                                                    | مسري <mark>عبرانية علي ال</mark><br>بارين الرياني مركز                                                         | II                             |
| 2,747    | مىدر (A) مىلار (A)              |         | نمبني مجمح الوزارات                                                           | له البسرية والمراقبة الامنية<br>الانتل <i>ابية</i>                                    | ا /12/ 20-14/ 20 اعمان الحراس<br>استندات المراجع أخرى                                                                                                    | البوان المدهسة رقم<br>مرجع السعر ما                                                                            | السلون                         |
| منعهد به | السعن                           | الكمبة  | البيان و.ق                                                                    | مراجعة الغئة                                                                          | المنتف                                                                                                    | الثوع                                                                                                    | الأرقم                         |
|          | 915888                          |         | أعمال الحراسة البشرية والمراة دبنار                                           | 72.74                                                                                 |                                                                                                    | بضنائح                                                                                                    | 1                              |
|          |                                 |         | كَتَكِيد الطلب<br>موْكَ<br>موْكَ<br>بواسطة (لا شي،<br>بواسطة (                |                                                                                       | 25<br>السداد فرزة<br>أجر الشحن<br>الذاقلة<br>فوب<br>دفع عند<br>دحظة المورد                                                                                                    | <ul> <li>بنود وشروط - 6;</li> <li>الشروط الالنزام</li> <li>الشروط من الشروط من</li> </ul>                      |                                |
|          |                                 | [       | 2017-0<br>915,888<br>(                                                        | 2 - 01-01<br>حد المبلغ<br>: الأنذى للإصدان (0.000                                     | دحظة المسئلم<br>فعال 2015-01-01<br>الحد                                                                                                    | ما — مرافية الانتاقية —                                                                                        |                                |

**الحل:** التأكد من مبلغ العقد أو زيادة المبلغ في حقل "**مبلغ متفق عليه** " وحقل "حد المبلغ" ثم الضغط مفتاح "حفظ" تظهر رسالة تفيد بضرورة اعادة الاعتماد

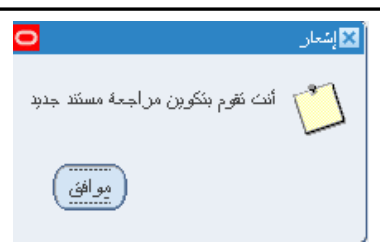

ويظهر الموقف "يتطلب إعادة الإعتماد" ثم يتم الضغط على مفتاح "إعتماد"

| 0 |               |                |                      |                              | إلى أوامر الشراء - 256                   | 🖬 🔳 📕 إجمالي أوامر الشراء |
|---|---------------|----------------|----------------------|------------------------------|------------------------------------------|---------------------------|
|   |               |                | 10:09:08 2013-12-08  | ئاريخ النكوبن                | وحدة نشغيل الما لبة MOF                  | وحدة التشغيل              |
|   |               |                | انفاقية شراء عامة    | 1 النوع                      | 256                                      | أبش، المراجعة             |
| [ |               | الممدل         | MOF_O                | الموقح                       | سّركه الرائد للحراسة                     | المورد                    |
|   | KWD           | العملة         | وزارة الما لبة       | تحرير فاتورة إلى             | وزارة الما لبة                           | شحن إلى                   |
| [ | 915,888.000   | مبلخ منقق علبه | بنظلب إعلاة الاعتملا | الموقف                       | عبدالله على المسلوي, ناصير               | المشتري                   |
| [ | 2,747,664.000 | مىدر           | لمبنى مجمع الوزارات  | مة البشرية والمراقبة الامنية | المناقصية ربَّم 2014-2013/1 أعمال الحراس | البيان                    |
|   |               |                |                      |                              |                                          |                           |

**ملحوظة** : عند الضغط على مفتاح "**اعتماد**" و ظهور الرسالة التالية :

أعطاء وتحذيرات الاعشاد - 256-2 + خطأ: لا تـتطابـق الـكمية (2) لـشحنة الإصدار #1 كمية الـتوزيع (10) +-----

**السبب** : أن قيمة الكمية في سطور الإصدار لا تساوى قيمة الكمية في سطور التوزيعات للاصدار

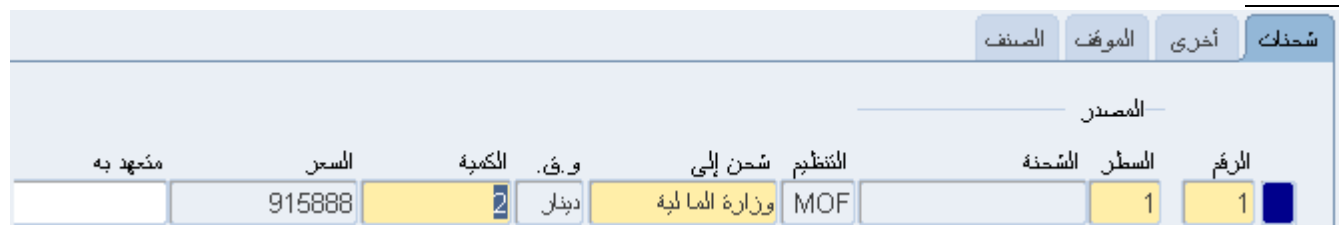

|        |        |           | 🔀 🖬 🗖 الاوزيمات - 256-2, 1 |
|--------|--------|-----------|----------------------------|
|        |        |           | المحقة أخرى المشروع        |
|        |        |           |                            |
| الكمية | المخزن | ئسلىم-إلى | الرفم الطالب               |
| 10     |        |           |                            |

الحل : يتم التأكد من الكمية الصحية وتعديل الكمية الخاطئة سواء في سطور الاصدار او التوزيعات

ملحوظة : عند الضغط على مفتاح "اعتماد" و ظهور الرسالة التالية

أعطاء وكذبراكالاعتملا-١١١-٤ محطأ: مبلغ الإفراج يجب أن يكون أكبر من الحد الأدنى لمبلغ إفراج الاتفاق +-----+

**السببب** هو أنه تم إدخل إصدار مبلغه بأقل من الحد الادني للإصدار الذي تم إدخاله في شاشة إتفاقية الشراء العامة .

|          |                                                                           |                                                         | 🔳 💻 بنود وشروط - 256            |
|----------|---------------------------------------------------------------------------|---------------------------------------------------------|---------------------------------|
|          |                                                                           |                                                         | الشروط الالنزام                 |
| <b>*</b> | كتكيد الطلب<br>مؤكد<br>مطلوب الموافقة لا شي:<br>يواسطة<br>التوقية النوريد | السداد فرزى<br>ز الشمن<br>الدائلة<br>فودب<br>دفع عند    | الشروط                          |
|          |                                                                           |                                                         | ملاحظة المورد<br>ملاحظة المستلم |
|          | 2017-<br>915,88                                                           | -01-01 - 2015-01-01<br>حد المبلغ<br>الحد الأننى للإصدار | مراهبه الانفاقية<br>فدل         |

الحل : هو التاكد من مبلغ الإصدار أو تعديل قيمة الحد الأدني للإصدار في حقل "الحد الأدني للإصدار" في شاشة "بنود وشروط" في العقد الرئيسي

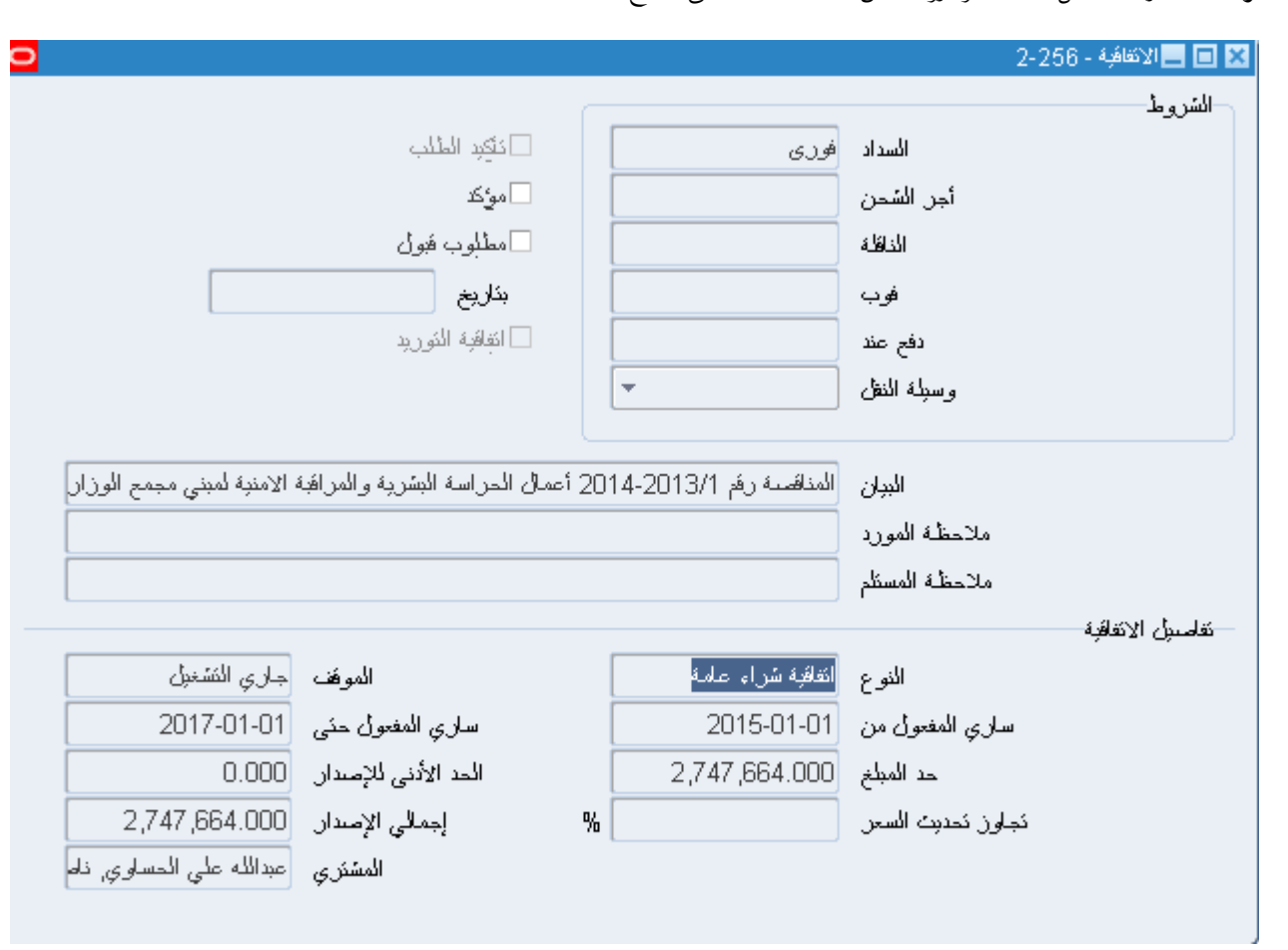

**ملحوظة** :- لمعرفة تفاصيل الاتفاقية وشروطها من خلال الضغط على مفتاح "**اتفاقية "** 

البحث عن اصدارات العقود

شروط مسبقة :

 یجب أن يتم التأكد بان مسئولية (المشتري نظام المشتريات – المستخدم الرئيسي نظام المشتريات ) متاحة للمستخدم .

1- الضغط على وظيفة "**إجمالي امر الشراء** ". تظهر شاشة "ب**حث عن اوامر** الشراء"

2- يتم ادخال رقم العقد في حقل "ا**لرقم**" ويتم ادخال رقم الاصدار في حقل "الإصدار"

المستكنف - المستخدم الرئيسي للمشتريات - وزارة المالية
 الوظائف المستندات الحمليات
 أو امر الشراء : إجمالي أمر الشراء
 + موضع عمل المشتري
 البحث عن الصنف المورد
 بطلبك الشراء
 - أو امر الشراء
 إجمالي أمر الشراء

3- يتم الضغط على مفتاح "بحث"

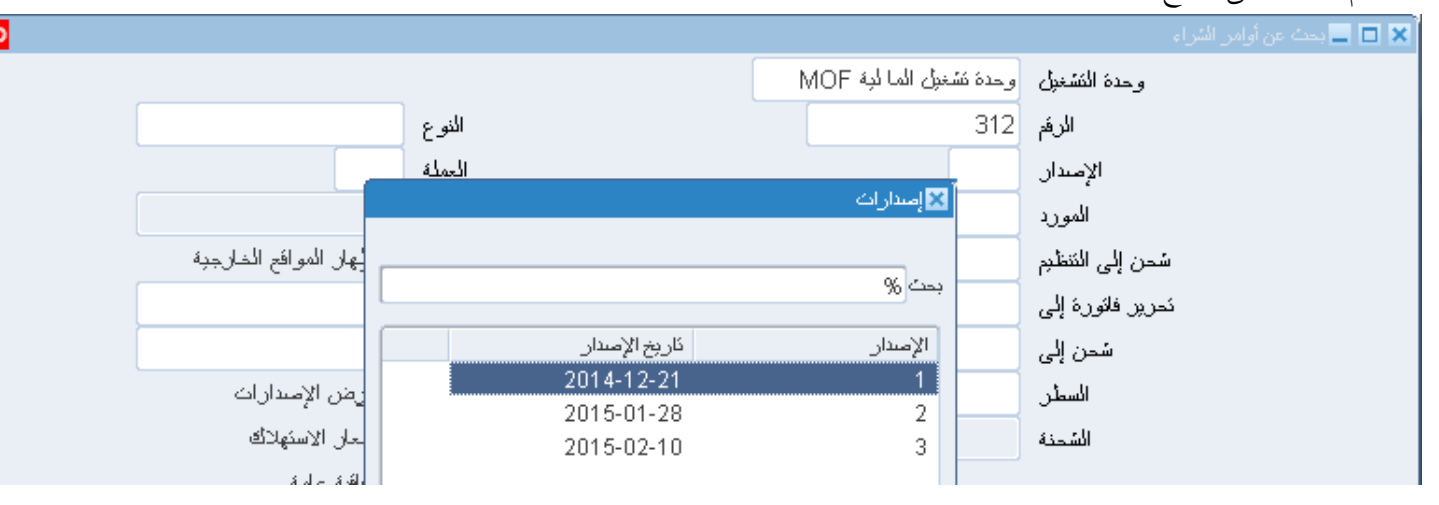

تظهر شاشة "**عناوين أوامر الشراء**" بما جميع تفاصيل الاصدار

| 0 |     |                   |                  |                                 |          |          | 🔜 عناوين أوامر السّراء |   |
|---|-----|-------------------|------------------|---------------------------------|----------|----------|------------------------|---|
|   |     |                   |                  |                                 |          |          |                        | 2 |
|   | موذ | بُمكين كل المواقع | الئوع            | اللبيان                         | المراجعة | الإستدان | الرقم                  |   |
|   | معذ |                   | إستدان عام       | عقد تزويد الوزارة بخدمات الاستئ | 0        | 1        | 312                    |   |
|   |     |                   |                  |                                 |          |          |                        |   |
|   | ٦   |                   |                  |                                 |          |          |                        |   |
|   | ٦   |                   |                  |                                 |          |          |                        |   |
| 1 | ٦   |                   |                  |                                 |          |          |                        |   |
|   | T   |                   |                  |                                 |          |          |                        |   |
|   | T   |                   |                  |                                 |          |          |                        |   |
|   | T   |                   |                  | i                               |          |          |                        |   |
|   | f   |                   |                  |                                 |          |          |                        |   |
| _ | f   |                   |                  |                                 |          |          |                        |   |
| 0 |     |                   |                  |                                 |          |          |                        |   |
|   |     |                   |                  |                                 |          |          |                        |   |
| ( |     |                   | ນນະ ແມ່ນ         | امىدار. دىر                     |          | - dis    |                        |   |
| C | _   | <u> </u>          | 24 <u>4</u> 00,1 | إيسار جدب                       |          |          | =)                     |   |

### متابعة موقف الاصدار

بعد البحث عن رقم الاصدار في حالة اذا كان موقف الاعتماد " **جاري التشغيل** " لذلك فإن المستخدم لا يستطيع فتح الاصدار وتعديله

ومن الممكن متابعة الاصدار في هيكل الاعتماد عن طريق الضغط على قائمة "ا**ستعلام**" ثم اختيار "**عرض تاريخ الاجراء**" فيظهر تفاصيل الإجراءات

|                    | بمات        | نافذة نحلإ  | الاستعلام | أدوات    | الهرية    | نں ۔ | رپر عرض     | ملف کہ     | O          | <b>२</b> |            |  |
|--------------------|-------------|-------------|-----------|----------|-----------|------|-------------|------------|------------|----------|------------|--|
|                    |             | طور         | عرض الس   | 8        | <b>\$</b> | 3    | S 🕐 🕐       | 6          | 1          |          |            |  |
|                    |             | لحنات       | عرض الله  |          |           |      |             | ç          | وامر الشرا | ن أو     |            |  |
|                    |             | رزيعات      | عرض الأو  | الما ا   | دة شغد    | - 4  | ة المُشغران | ه حا       |            |          |            |  |
|                    |             | بخ الإجراء  | عرض کار   | <u> </u> | ,<br>     | 10   | 2 U         | _,         |            |          |            |  |
|                    |             | انبر        | عرض الغو  |          | 3         | 12   | الرقم       |            |            |          |            |  |
|                    |             | سئلام       | عرض الا   |          |           | 1    | الاصيدان.   | \$ te - l  |            | a î      |            |  |
|                    |             | بات الشراء  | عرض للا   |          |           |      | وامر السراء | ا عناوين ا |            |          |            |  |
|                    | دفئ الأعمال | عثماد أئتاء | عرض الا   |          |           |      |             |            |            |          |            |  |
|                    | شروع        | نات مقا الم | عرض بيا   |          | صيدان     | γĮ   |             | رغم        | الأر       |          |            |  |
|                    |             | سنند        | عرض الم   | J        |           | 1    |             | 31         | 2          |          |            |  |
|                    |             |             |           |          |           |      |             |            |            |          |            |  |
|                    |             |             |           |          |           |      |             |            | 1-312      | عام - 2  | ) 🗖 إمىدار |  |
|                    |             |             |           |          | بعة       | مراح |             |            |            |          |            |  |
| غـ                 | ننفبذ بواسط |             |           | وار      | الإجر     |      |             |            | ئاريخ      |          | مسلسل      |  |
| د شبکوم اهیفاء     | بوسف محما   |             |           | د        | اعتما     | 0    | 2:48:1      | 0 2015     | 5-01-2     |          | 4          |  |
| حسين على سعد       | عبد الرضبا  |             |           | d        | ئوجب      | 0    | 2:44:2      | 3 2015     | 5-01-2     |          | 3          |  |
| ن الجطَّبلي, احمد  | سلږمان على  |             |           | ٥        | ئوجب      | 0    | 2:40:4      | 4 2015     | 5-01-2     |          | 2          |  |
| ن الجطّبلي, احمد   | سلېمان علي  |             |           |          | نقديم     | 0    | 2:40:0      | 6 2015     | 5-01-2     |          | 1          |  |
| ن الجطَّبِلي, احمد | سلېمان علي  |             |           | ئى       | احتباه    | 0    | 12:37:2     | 3 2015     | 5-01-2     |          | 0          |  |

# لمتابعة التسلمات والفواتير وموقف السداد الخاص بالاصدار

– من الممكن عرض التسلمات الخاصة بامر الشراء من خلال الضغط على قائمة الاستعلام ثم "**عرض الاستلام**"

|             |                            | (MOF               | 🗙 🔲 📕 إجمالي عناوين الاسئلام ( |
|-------------|----------------------------|--------------------|--------------------------------|
|             |                            |                    | a                              |
| موفح المورد | المورد                     | الكاريخ            | الاستلام الاستان م             |
| MOF_O       | الشركة البريطانية والامريك | 13:15:04 2015-01-2 | 152                            |
| MOF_O       | الشركة البريطانية والامريك | 13:16:41 2015-01-2 | 153                            |
| MOF_O       | الشركة البريطانية والامريك | 13:19:25 2015-01-2 | 154                            |
| MOF_O       | الشركة البريطانية والامريك | 14:25:56 2015-02-0 | 159                            |

- من الممكن عرض الفواتير المرتبطة بأمر الشراء من خلال الضغط على "ا**دوات**" ثم "عرض الفواتير"

|            |                         |                             |                    |              |        |        |        |                |                                                   |       | بدار العام 1-312        | فواتير الإص |
|------------|-------------------------|-----------------------------|--------------------|--------------|--------|--------|--------|----------------|---------------------------------------------------|-------|-------------------------|-------------|
|            |                         |                             |                    |              |        |        |        |                |                                                   |       | سدير                    | າມ          |
|            |                         |                             |                    |              |        |        |        |                |                                                   |       | <u>"نتائج الفاتورة"</u> | تخصص        |
| الاستلاد   | رقم أمر<br>بيداد الشراء | ناريخ<br>لاستحقاق الب       | موقف ا<br>السداد ا | الموقف موقوف | مستحق  | المبلغ | العملة | موقع<br>المورد | المورد                                            | النوع | تاريخ الفاتورة          | الفاتهرة    |
| <u>159</u> | 312-1                   | 08-02-2015                  | غير مدفوع          | مُعتمد       | 83.333 | 83.333 | KWD    | MOF_O          | الشركة البريطانية والامريكية<br>العالمية للتجارة1 | قياسي | 08-02-2015              | INV5        |
| <u>152</u> | 312-1                   | <u>28-01-2015</u>           | غير مدفوع          | ملغي         | 0.000  | 0.000  | KWD    | MOF_O          | الشركة البريطانية والامريكية<br>العالمية للتجارة1 | قياسي | 28-01-2015              | INV1        |
| <u>153</u> | 312-1 25                | <u>31</u> <u>28-01-2015</u> | مدفوع              | مُعتمد       | 0.000  | 41.600 | KWD    | MOF_O          | الشركة البريطانية والامريكية<br>العالمية للتجارة1 | قياسي | 27-01-2015              | INV2        |

- من الممكن عرض توزيعات وحسارب ارتباط الاصدار من خلال الضغط على "ا**دوات**" ثم "عرض التوزيعات"

| 0 |         |                      |                 |             |           | 🗖 ئۆزېغات أوامر الشراء |   |
|---|---------|----------------------|-----------------|-------------|-----------|------------------------|---|
|   |         |                      |                 |             |           |                        | 2 |
|   | المبلخ  | حساب الموازنة        | الكمبة المطلوبة | وحدة الغباس | الببان    | الصنف                  |   |
|   | 500.000 | 1201-0000000000-00-0 | 500             | دېنان       | استشان ات |                        |   |

- من الممكن عرض ملخص عن الاصدار من خلال الضغط على "**ادوات**" ثم "عرض الشحنات"

| 0 |             |                 |                 |             |        |             |        |       | مر الشراء | 👝 شحنات أواد |   |
|---|-------------|-----------------|-----------------|-------------|--------|-------------|--------|-------|-----------|--------------|---|
|   |             |                 |                 |             |        |             |        |       |           |              | 2 |
|   | الكمبة المد | الكمبة المقبولة | الكمية المسئلمة | كمبة مسنحقة | الكمبة | مبلخ الشحنة | الشحنة | السطر | الإستدار  | الرقم        |   |
|   | 24.933      | 0               | 166.533         | 333.467     | 500    | 500.000     | 1      | 1     | 1         | 312          |   |

إلغاء الإصدار عن طريق شاشة إجمالي أوامر الشراء

يستخدم اجراء الغاء الاصدار في حالة وجود خطأ بعد اعتماد الاصدار

| 🔀 📃 المستكشف - المستخدم الرئيسي للمشتربات- وزارة المالجة               | شروط مسبقة :                                                                          |
|------------------------------------------------------------------------|---------------------------------------------------------------------------------------|
| الوظائف المستندات العمليات                                             | <ul> <li>يجب أن يتم التأكد بان مسئولية (المشتري نظام المشتريات - المستخدم</li> </ul>  |
| أوامر الشراء:إجمالي أمر الشراء<br>منضدة عمل المشكري                    | الرئيسي نظام المشتريات ) متاحة للمستخدم .                                             |
| + موضيح عمل المشتري                                                    | <ul> <li>رقم اصدار لم يتم اجراء تسلمات له</li> </ul>                                  |
| دليل أصناف المورد<br>البحث عن المعنف<br>+ طلبك الشراء<br>- أواد الشراء | المسار : 1. المستكشف 2. أوامر الشراء                                                  |
| لي المرابع المراج                                                      | 1- فتح شاشة "إ <b>جمالي اوامر الش</b> واء ".                                          |
|                                                                        | 2- يتم ادخال رقم العقد في حقل " <b>الرقم</b> " ورقم الاصدار في حقل "ا <b>لاصدار</b> " |
|                                                                        | 3- يتم الضغط على مفتاح " <b>بحث</b> "                                                 |
|                                                                        | 🗙 🗖 💻 بحث عن أوامر الشراء                                                             |
|                                                                        | وحدة المُشغيل وحدة نشغيل الما لبة MOF                                                 |
| الثوع                                                                  | الارقم 312                                                                            |
| الحملة                                                                 | الإصدان 🔤                                                                             |
| الموقع                                                                 | المورد                                                                                |
| 🗌 إظهار المواقح المخارجبة                                              | سُحن إلى النتظيم                                                                      |
| نوع السمئر                                                             | تحرير فاتورة إلى                                                                      |
| المشتري                                                                | شحن إلى                                                                               |
| 🗖 عرض الإصدارات                                                        | السطر                                                                                 |
| 🗖 إشعان الاستهلائة                                                     | الشحنة                                                                                |
| s.J s.8.44                                                             |                                                                                       |

تظهر شاشة "**عناوين أوامر الشراء**"

| D        |     |                  |                   |                                |          |          | ا 🗖 📕 عناوين أوامر الشراء |
|----------|-----|------------------|-------------------|--------------------------------|----------|----------|---------------------------|
|          |     |                  |                   |                                |          |          | <b>3</b>                  |
|          | موذ | تمكين كل المواقع | النوع             | اللبيان                        | المراجعة | الإصيدان | الارقم                    |
| <b>A</b> | معذ | □ [              | انفاقبة شراء عامة | عقد تزويد الوزارة بخدمك الاستئ | 0        |          | 312                       |
|          |     |                  |                   |                                |          |          |                           |
|          |     |                  |                   |                                |          |          |                           |
| 2        | ٦.  |                  |                   |                                |          |          |                           |
| ŝ        | ٦.  |                  |                   | i                              |          |          |                           |
| ł        | 5   |                  |                   |                                |          |          |                           |
| 1        | 5   |                  |                   |                                |          |          |                           |
|          | 5   |                  |                   |                                |          |          |                           |
|          | =   |                  |                   |                                |          |          |                           |
|          | =   |                  |                   |                                |          |          |                           |
| Ľ        |     | [                |                   |                                |          |          |                           |
|          |     |                  |                   |                                |          |          |                           |
| 1        |     |                  |                   |                                |          |          |                           |
|          |     | <u>ب</u> ے       | ارض چدرد          | امیدان جدید                    |          | بطور     | <u> </u>                  |
|          |     |                  |                   |                                |          |          |                           |

4- من قائة أدوات نختار "**مراقبة**"

|                                                              |                                    | ىتند– الرقم"              | تظهر شاشة " <b>مراقبة المس</b>  |
|--------------------------------------------------------------|------------------------------------|---------------------------|---------------------------------|
| 0                                                            |                                    | 🗙 مراقبة المستند - 300    |                                 |
|                                                              |                                    |                           |                                 |
|                                                              | إفغال                              |                           |                                 |
|                                                              | إفغال لملاستلام                    |                           |                                 |
|                                                              | إفغال ننفانورة<br>افغال ذمان       | الإجراءات                 |                                 |
|                                                              | ېيىن يېدى<br>إلغاء أمر الشراء      |                           |                                 |
|                                                              | الئجمبد                            |                           |                                 |
| □ إلغاء مثلب الشراء<br>                                      | 2015-03-05                         | ئاريخ الأسئلا العام       |                                 |
| سنند لإلغاء الحجن                                            | ✔ استخدام تاريخ الأستلإ العام للمه |                           |                                 |
|                                                              | امر سُراء خطًا                     | السبب                     |                                 |
|                                                              |                                    | ملاحظة للمورد             |                                 |
|                                                              |                                    |                           |                                 |
|                                                              | الطباعة                            |                           |                                 |
| رغم الفلكس                                                   | 🗌 الفلكين                          |                           |                                 |
| نوان البريد الإلكتروني                                       | البريد الإلكِتروني ع               |                           |                                 |
|                                                              | XMLO                               |                           |                                 |
|                                                              | الثبادل الإلكتروني                 |                           |                                 |
| موافق إلغاء                                                  |                                    |                           |                                 |
|                                                              | —                                  |                           |                                 |
| <b>0</b>                                                     |                                    | ر الشراء"                 | 5– يتم اختيار " <b>إلغاء أم</b> |
|                                                              | لعام للمستند"                      | نخدام تاريخ الأستاذ ا     | 6- يتم تحديد مربع "ا <b>س</b>   |
| بمجرد كون المستند ملغي، لا بمكن التراجع. هل تريد المستمر إر؟ | "                                  | لغاء فى حقل" <b>السبب</b> | 7- يتم ادخال سبب الإ            |
|                                                              |                                    | "ممافق                    | 8- الضغط على مفتاح              |
| مو افق الأفام                                                |                                    |                           |                                 |
|                                                              |                                    | الضغط " <b>موافق</b> "    | تظهر رسالة محذيرية يتم          |
|                                                              |                                    | 11 NI 3 M M. T.           |                                 |
|                                                              |                                    | طريق سأنسه أد صدار        | العاء أوصدار عن                 |

يتم فتح شاشة "**بحث عن اصدارات**"

|                                           | 🗙 🗖 💶 إستارات - [جديد]           |
|-------------------------------------------|----------------------------------|
| حدة تشغيل الما لية MOF<br>الإصدار 0 كاريخ | وحدة التشغيل و<br>أبتن، المراجعة |
| حث عن إصدارات                             | المور 🔀 د                        |
|                                           | المسَّكن;                        |
| %256                                      |                                  |
| ر السَراء                                 | ai                               |
| 25 وحدة نسّغيل الما لية MOF               | 6                                |
| وحدة تشغيل الما لية MOF<br>-              | شحنك أخرى 6                      |

نظم إدارة مالية الحكومة - نظام المشتريات -العقود

|                                                                                                    | 🗴 🗖 🗖 إسدارات - 2-256                                                                                                    |
|----------------------------------------------------------------------------------------------------|----------------------------------------------------------------------------------------------------|
| الإسىدار 2 0 كاريخ الإنشاء 19:34:10 2015-03-0 الممثل<br>الموفع MOF_0 الممثل<br>الموقف غير كام المملة KWD<br>الإجمالي 915,888.000                     | وحدة التشغيل وحدة تشغيل الما لية MOF<br>أ.ش، المراجعة 256<br>المورد شركه الرائد للحراسه<br>المشتري احمد عبدالله العبدالله, عذاري |
| د ا<br>الكنظريم شحن إلى و.ق. الكمية السعر متعهديه []<br>وزارة الما لية دينار 1 915888 .                                                              | شحذك أخرى الموقف المنتف<br>المصندر<br>الرقم السطر الشحنة<br>1 1                                                                  |
|                                                                                                    | "                                                                                                    |
| وات الإجراءات ناقة تطبيبات<br>تفسيلات 🔹 🐄 🙈 🖉 🧖 🦛 ன آم الا من الا من الا من الا من الا من الا من الا من الا من الا من الا من الا من ال               | ملف تحرير عرض حافظة أ<br>ملف تحرير عرض حافظة أ                                                                                   |
| لمص الأموال                                                                                                    | 🗴 🗖 🗖 إسدارات - 2-256                                                                                                    |
| عرض كاريخ الإجراء<br>تبول<br>عرض عنوان مصدر ن 2 0 كاريخ الإنشاء 0-03-2015 19:34:10<br>دارة Tax م<br>عرض أمر المبيعات<br>عرض المستند ع غير كام الممثل | وحدة المُشغبل وحدة تشغبل الما لية MOF<br>أ. ش، المراجعة<br>المورد شركه الرائد للحراسه<br>المشتري احمد عبدالله العبدالله, عذاري   |

| كظهر شاشه مراجبه المشتقة | المستند" | "مراقبة | شاشة | تظهر |
|--------------------------|----------|---------|------|------|
|--------------------------|----------|---------|------|------|

|                                                                                          | 🄀 مراقبة المستند2   |
|------------------------------------------------------------------------------------------|---------------------|
| إلغاه الإصبدان                                                                           |                     |
|                                                                                          | الإجراءات           |
| 1.50 July 10 2015 03 07                                                                  | ા ધાગ્ર દેશ         |
| 0-10-10-2015 □ □ توقعة هلب الشورة.<br>◄ استخدام تاريخ الأستاذ العام للمستند لإلغاء الحجز | داريخ الاسدار العام |
| ببانك الاصدار خطا                                                                        | السبب               |
|                                                                                          | ملاحظة للمورد       |

الإجمالي 915,888.000

[]]

يتم تحديد مربع "ا**ستخدام تاريخ الأستاذ العام للمستند**"

7– يتم ادخال سبب الإلغاء في حقل" **السبب**" 8- الضغط على مفتاح **"موافق** تظهر رسالة تحذيرية يتم الضغط "**موافق**"

إلغاء المجز

إلغاء

إعادة احتساب الأسعان

#### إقفال الاصدار

تستخدم عملية اقفال الاصدارات وذلك لتصفية الاصدارات التي لم يتم تنفيذ او استكمال التوريد لأى سبب فيتم رد اللمبلغ للميزانية شروط مسبقة :

> يجب أن يتم التأكد بان مسئولية (المشتري نظام المشتريات – المستخدم الرئيسى نظام المشتريات ) متاحة للمستخدم .

- 1- فتح شاشة "إ**جمالي اوامر الشراء** ".
- 2- يتم ادخال رقم العقد في حقل "**الرقم**" ورقم الاصدار في حقل "**الاصدار**"
  - 3- يتم الضغط على مفتاح "**بحث**"

| <br>                             |              |
|----------------------------------|--------------|
| المستندات العملوات               | الوظائف      |
| ء:إجما <b>ل</b> ي أمر السّراء    | أوامن الشرا  |
| ، المشتري                        | منضدة عمل    |
| موضيح عمل المشتري                | +            |
| ، أصناف المورد<br>بك عن الصنف    | دئين<br>البد |
| طلبات الشراء                     | +            |
| لوامن الشراء<br>احمال أمد الشداء |              |
| إيبدني الراسين                   | 4            |

|                                         |           |                         | -                         |
|-----------------------------------------|-----------|-------------------------|---------------------------|
|                                         |           |                         | 🗙 🗖 💶 بحث عن أوامر الشراء |
|                                         |           | وحدة تشغيل الما لية MOF | وحدة التشغيل              |
|                                         | الذوع     | 312                     | الارقم                    |
|                                         | العملة    |                         | الإصبدان                  |
|                                         | الموقح    |                         | المورد                    |
| إظهار المواقع الخارجية                  |           |                         | شحن إلى الننظيم           |
|                                         | نوع السطر |                         | تحرير فاتورة إلى          |
|                                         | المشتري   |                         | سّحن إلى                  |
| 🗖 عرض الإسدارات                         |           |                         | السطر                     |
| 🗌 إسْحار الاستهلائة                     |           |                         | الشحنة                    |
| 1 - 1 - 1 - 1 - 1 - 1 - 1 - 1 - 1 - 1 - |           |                         |                           |

### تظهر شاشة "**عناوين أوامر الشراء**"

| 0 |     |                   |                   |                                 |          |          | 🔜 عناوين أوامر الشراء |   |
|---|-----|-------------------|-------------------|---------------------------------|----------|----------|-----------------------|---|
|   |     |                   |                   |                                 |          |          |                       | 2 |
|   | موذ | بُمكين كل المواقع | النوع             | البيان                          | المراجعة | الإستدان | الرئم                 |   |
| 4 | معد |                   | انغافبة شراء عامة | عقد تزويد الوزارة بخدمات الاستئ | 0        |          | 312                   |   |
|   |     |                   |                   |                                 |          |          |                       |   |

## 4- من قائة أدوات نختار "**مراقبة**"

|           | تعليمات         | نافنه ک | أدوات الاستعلام         | ى حافظة  | ملف تدرير عرض ORACLE      |
|-----------|-----------------|---------|-------------------------|----------|---------------------------|
| ?   🍫 🥖 🏐 | S 🖉   🛒 🖄 🝈 🗎 🗎 | e I     | فبول                    | 🔉 🦉      | I 🚯 🏷 🛤                   |
|           |                 |         | مراقبة                  |          | 🗙 🗖 💶 بحث عن أوامر الشراء |
|           |                 |         | تعضيبات<br>نسخ المسكند  | وحدة نسّ | وحدة التشغيل              |
|           | اللنوع          |         | ے<br>الرد علی الکغییرات | 300      | الارقم                    |
|           | العملة          |         | كاريخ الأغبير           |          | الإصبدان                  |
|           | الموقح          |         | إرسال                   |          | المورد                    |

| الرقم" | المستند– | "مراقبة | شاشة | نظهر |
|--------|----------|---------|------|------|
|--------|----------|---------|------|------|

|       |                                                    | 🗙 مرافبة المستند - 300 |
|-------|----------------------------------------------------|------------------------|
|       |                                                    |                        |
|       | إفتال                                              |                        |
|       | إفغال لملاسكاتم                                    |                        |
|       | إفعال للفاتورة<br>إيدا ، به                        | الإجراءات              |
|       | الغاء أمر الشراء<br>الغاء أمر الشراء               |                        |
|       | إ - به مان مسل - ب<br>الكجميد                      |                        |
|       | 2015-þ2-28                                         | تاريخ الأسئلا العلم    |
|       | 🗹 استخدام تاريخ الأستلإ العام للمستند لإلغاء الحجن |                        |
|       | ئم الغاء توريد باقى الكمية امتبقية                 | السبب                  |
|       |                                                    |                        |
|       | طباعة المستند                                      |                        |
|       |                                                    |                        |
|       |                                                    |                        |
|       |                                                    |                        |
|       |                                                    |                        |
|       |                                                    |                        |
| إلغاه | ( موافق                                            |                        |
|       |                                                    |                        |
|       |                                                    | أمر الشراء"            |
|       | ذ العام للمستند"                                   | ستخدام تاريخ الأستا    |
|       | ۳,                                                 | 11 " 1 a 11            |
|       | بب                                                 | لإفقال في حفل السو     |
|       |                                                    | ي "موافق"              |
|       |                                                    | غال                    |
|       |                                                    | 0                      |
|       |                                                    |                        |

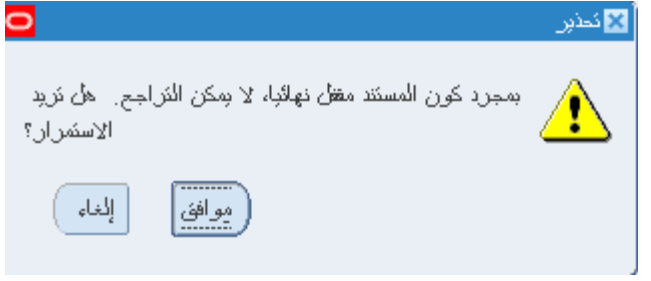

9- اضغط "**موافق**"

تعديل بيانات الإصدار (المرفوضة- غيرتام) يستخدم اجراء تعديل الاصدار في حالة موقفه غير تام شروط مسبقة : مسئولية (المشتري نظام المشتريات – المستخدم الرئيسي نظام المشتريات ). موقف الاصدار غير تام – مرفوض المسار : 1. المستكشف 2. اجمالي أوامر الشراء 1- فتح شاشة "إ**جمالي اوامر الشراء** ". 2- يتم ادخال رقم العقد في حقل "ا**لرقم**" ورقم الاصدار في حقل "ا**لاصدار**" 3- يتم الضغط على مفتاح "**بحث**" 🔀 🔲 🔜 بحث عن أوامر - السّر او

| »- وزارة المالية | 🔀 🔜 المستكشف - المستخدم الرئيسي للمشتريات |
|------------------|-------------------------------------------|
|                  | الوظائف المستندات العمليات                |
|                  | أوامر الشراء:إجمالي أمر الشراء            |
|                  | منضدة عمل المشتري                         |
| <u> </u>         | + موضيع عمل المشتري                       |
|                  | دليل أصناف المورد                         |
|                  | 🚽 🚽 البحث عن الصنف                        |
|                  | + طلبات الشراء                            |
| 2                | 🗾 _ أوامر الشراء                          |
|                  | إجمالي أمر الشراء 🕂                       |

|                          | وحدة تشغيل الما لية MOF | وحدة النشغبل        |
|--------------------------|-------------------------|---------------------|
| النوع                    | 256                     | الرقم               |
| الحملة                   | 1                       | الإصبدان            |
| الموقح                   |                         | المورد              |
| اِظْهار المواقع الخارجية |                         | سِّحن إلى النَنظَيم |
| نوع السطر                |                         | تحرير فاتورة إلى    |
| المشتري                  |                         | سَحن إلى            |
| 🗌 عرض الإصدارات          |                         | السطر               |
| 📃 إسَّحان الاستهلاك      |                         | الشحنة              |
| انغافجه عامة             |                         |                     |

تظهر شاشة "**عناوين أوامر الشراء**"

| 0 |     |                   |            |                           |          |          | ] 🔜 عناوين أوامر الشراء 🔄 |          |
|---|-----|-------------------|------------|---------------------------|----------|----------|---------------------------|----------|
|   |     |                   |            |                           |          |          | ſ                         | <b>Z</b> |
|   | موذ | بُمكين كل المواقع | النوع      | البيان                    | المراجعة | الإستدار | الرقم                     |          |
| A | معذ |                   | إستدان عام | المناقسة رغم 2014-2013 أد | 0        | 1        | 256                       |          |
|   |     |                   |            |                           |          |          |                           |          |
|   |     |                   |            |                           |          |          |                           |          |
| 2 |     |                   |            |                           |          |          |                           |          |
| 2 |     |                   |            |                           |          |          |                           |          |
| 2 | ٦   |                   |            |                           |          |          |                           |          |
|   |     |                   |            |                           |          |          |                           |          |
|   | ٦   |                   |            |                           |          |          |                           |          |
|   | Ē   |                   |            |                           |          |          |                           |          |
| - | ٦   |                   |            |                           |          |          |                           |          |
|   |     |                   |            |                           |          |          |                           | _        |
|   |     |                   |            |                           |          |          |                           |          |
| ( |     | فتح               | أرش جديد   | استدان جديد               |          | حذك      | <u>ش</u>                  |          |
| C | _   |                   |            |                           |          |          | )                         |          |

يتم الضغط مفتاح "**فتح"** ثم اجراءات التعديلات اللازمة ثم الضغط مفتاح "**حفظ**"

يتم اعادة تقديم الاصدار للاعتماد عن طريق مفتاح "ا**عتماد**"

# نظم إدارة مالية الحكومة - نظام المشتريات -العقود

| <b>0</b>                                         |                                               |                       |                                               |            | الإستارات - 1-256                                                          | 🗙 🔲 📕 إجمالي أوامر الشراء إلى                                 |
|--------------------------------------------------|-----------------------------------------------|-----------------------|-----------------------------------------------|------------|----------------------------------------------------------------------------|---------------------------------------------------------------|
| 09:25:18 2013-12-2:<br>KWD<br>915,888.000<br>[ ] | ئاريخ الإنشاء<br>الممثل<br>العملة<br>الإجمالي | 0<br>الم<br>لف, محجوز | الإصىدار 1<br>الموقح 10F_0<br>الموقف متشد, مغ |            | دة تشغيل الما لية MOF<br>2<br>كه الرائد للحراسه<br>الله على الحساوي, ناسير | وحدة النسّغيل وح<br>أ.عن، المراجحة<br>المورد ش<br>المشتري عبد |
|                                                  |                                               |                       |                                               |            | ت المنف                                                                    | <u>سُحدَات</u> أخرى الموقة<br>المصندر                         |
| منعهد به []                                      | السعن                                         | في الكمية             | حن إلى ق                                      | النتظيم ش  | الشحنة                                                                     | الرقم السطر                                                   |
|                                                  | 915888                                        | 1 5                   | رارة الما لية الريز                           | MOF و      |                                                                            |                                                               |
|                                                  |                                               |                       |                                               |            | i                                                                          |                                                               |
|                                                  |                                               |                       |                                               |            |                                                                            |                                                               |
|                                                  |                                               |                       |                                               |            |                                                                            |                                                               |
|                                                  |                                               |                       |                                               |            |                                                                            |                                                               |
|                                                  |                                               |                       |                                               |            |                                                                            |                                                               |
|                                                  |                                               |                       |                                               |            | 00000000                                                                   |                                                               |
|                                                  | وزارات                                        | لامنبة لمبني مجمح ال  | اسة البسرية والمراقبة ا                       | أعمال الحر |                                                                            | المنتف                                                        |
| اعتداد (A)                                       | بِعات                                         | ئون                   | انغافية                                       |            | لاسئلام                                                                    | مراقِبك ا                                                     |

طباعة إصدارات اتفاقية الشراء العامة

الشروط المسبقة :

- يجب أن يتم التأكد بان مسؤولية (المشتري نظام المشتريات) متاحة للمستخدم.
  - اتفاقية شراء عام ولها إصدارات معده مسبقاً.

من شاشة "المستكشف" الرئيسية افتح "التقارير" منها اختر ""تشغيل" ثم اضغط مفتاح "فتح". تظهر شاشة "تقديم طلب جديد"، اختر "طلب منفرد" ثم اضغط مفتاح "موافق". تظهر شاشة "تقديم الطلب"، الذهاب إلى حقل "الاسم" ثم إدخل "اصدارات عقود الشراء – Releases for purchasing contract. بمجرد إدخال اسم التقرير(اصدارات عقود الشراء) تظهر شاشة معاملات التقرير(اصدارات عقود الشراء). ادخل نوع امر الشراء "اصدارات عقود الشراء" ادخل رقم "اتفاقية شراء عامة" ثم إضغط مفتاح "موافق". اضغط مفتاح "تقديم"، تظهر شاشة تأكيد تقديم الطلب وبحا رقم معرف الطلب اضغط مفتاح "موافق". من قائمة "عرض" اختر "طلبات"، تظهر شاشة "البحث عن الطلب"، اضغط مفتاح "لوافق". حدد السطر الطلب المراد طلبات التي عامة مناح "عرض المحابات حتى تصبح حالة الطلب "عام" ووضع الطلب "عادي".

الإستلام

هو عبارة عن المستند الذي يستخدم لتأكيد الاستلام (الإنجاز) للمادة أو الخدمة طبقا للشروط الموجودة في أمر الشراء أو العقد.

إعداد الاستلام

الشروط المسبقة :

مسؤولية (المستخدم الرئيسي – نظام المشتريات) .

|                                                      | 3. الاستلام | <br>ر. الحركات  | 2            | 1. المستكشف          | المسار :    |
|------------------------------------------------------|-------------|-----------------|--------------|----------------------|-------------|
| 📥 المستكشف - المستخدم الرئيسي للمخازن- وزارة المالية | X           |                 |              |                      |             |
| الوظائف المستندات العملوات                           |             |                 |              |                      |             |
| الحريكات الاستلام الاستلام                           |             |                 |              |                      |             |
| إنخال الإبصالات                                      |             |                 |              | ". Nu                |             |
| - الحركات<br>الدير                                   |             |                 |              | له الإستارم .        | 1- فتح شاش  |
| - الاستادم<br>وي الاستادم                            |             |                 |              |                      |             |
| المرتجعك                                             |             |                 | ٤            |                      |             |
| المسالم الاستلام                                     |             | الشراء أو العقد | إدخل رقم امر | بحث عن استلام متوقع" | تظهر شاشة " |

| "بحث". | مفتاح | إضغط | -2 |
|--------|-------|------|----|
|--------|-------|------|----|

|                                                   | الداخلي العميل                                                                             |
|---------------------------------------------------|--------------------------------------------------------------------------------------------|
|                                                   | محدة الشيعان Ministry of Finance                                                           |
|                                                   |                                                                                            |
|                                                   |                                                                                            |
| الإهتدان الم                                      | امر السراء المراجع                                                                         |
| الشحنة                                            | طلب الشراء السطر                                                                           |
| موفع المورد                                       | المورد                                                                                     |
| <ul> <li>ي تفنيمين أوامر الشراء المغطة</li> </ul> |                                                                                            |
|                                                   |                                                                                            |
|                                                   | موقع الاستلام                                                                              |
|                                                   | موقح الاسكلام                                                                              |
|                                                   | موقع الاستلام<br>مدى التاريخ شحنات الوجهة                                                  |
|                                                   | موقع الاستلام<br>مدى التاريخ شمنات الوجهة                                                  |
|                                                   | موقع الاسكلام<br>مدى الذاريخ شحنات الوجهة<br>صنف ومزاجعة<br>اللغة                          |
|                                                   | موقع الاستلام<br>مدى التاريخ شحنات الوجهة<br>صنف ومراجعة<br>العئة<br>البيان                |
|                                                   | موقع الاستلام<br>مدى التاريخ شحنك الوجهة<br>مىنف ومراجعة<br>المئة<br>البيان<br>مىنف المورد |

تظهر كل من شاشة "إذن الإستلام" وشاشة "عنوان الإستلام".

|                                       |                                                                         |                                                                              | 🔳 🔜 عفوان الاستلام (MOF)                                                           |
|---------------------------------------|-------------------------------------------------------------------------|------------------------------------------------------------------------------|------------------------------------------------------------------------------------|
|                                       | إحداقة إلى الاستان<br>ذاريخ الاستلام                                    | استادم جديد                                                                  | الاستائم<br>الشحنة<br>بطاقة الثبيئة<br>ناقلة الشحن<br>الحاورات                     |
|                                       |                                                                         |                                                                              |                                                                                    |
|                                       |                                                                         |                                                                              | الملاحظات                                                                          |
|                                       | نوع الطلب                                                               | Ministry of Finance                                                          | الملاحظات                                                                          |
| ـــــــــــــــــــــــــــــــــــــ | فوع الطلب الطلب                                                         | Ministry of Finance<br>الشركة العالمية للمقاولة                              | الملاحظك<br>وحدة التشغيل<br>المورد                                                 |
|                                       | نوع الطلب<br>الطلب<br>المللب                                            | Ministry of Finance<br>الشركه العالمية للمقاوله<br>هدمة صبرانة الطالبعات     | الملاحظات<br>وحدة التشغيل<br>المورد<br>بيان المسنف                                 |
|                                       | فرع الطلب<br>الطلب<br>دے. استحقائ                                       | Ministry of Finance<br>الشركه الدلمية للمقاوله<br>خدمة صبيافة الطاليدات<br>  | الملاحظك<br>وحدة التشنيل<br>المورد<br>بولن المسنف<br>الوجهة                        |
| ملر<br>المراجع                        | نوع المللب<br>نوع المللب<br>المللب<br>د. استحقاق<br>محاملر<br>رقم بو ان | Ministry of Finance<br>الشركه العالمية للمقاولة<br>خدمة سنيانة الطاليعات<br> | الملاحظات<br>وحدة التشغيل<br>المورد<br>بجان المنغ<br>الوجهة<br>إشعال مسئلم العنوان |

3- يتم إدخال بيان الاستلام فى حقل "الملاحظات"

4- يتم تصغير شاشة "**عنوان الاستلام**".

تظهر شاشة "إ**ذن الإستلام**".

|   |       |                 | á          | خارجبة معلومات الشمذ | الخدمات ال | معلومات الطلب | العملة              | التفاصيرل           | طور       | ائس |
|---|-------|-----------------|------------|----------------------|------------|---------------|---------------------|---------------------|-----------|-----|
| [ | 1     | الطالب          | الموقح     | ه الببران            | المراجعا   |               | ي<br>الكمية و.ق     | الذانو<br>تمبية ويق | <u>دا</u> |     |
|   |       |                 |            | خدمة صبرانة الطابعات |            |               |                     | Kuwai               | 5         |     |
|   |       |                 |            | خدمة صبرانة الطابعات |            |               |                     | Kuwai               | 115       |     |
| L |       |                 |            |                      |            |               |                     |                     | )         | ][  |
|   |       |                 |            |                      |            |               |                     |                     |           | ] t |
|   |       |                 |            |                      |            |               |                     |                     |           | Jt  |
|   | ] ] [ |                 |            |                      |            |               |                     |                     | J         | Jt  |
| - |       |                 |            |                      |            |               |                     |                     |           | ] [ |
|   | (•)   |                 |            |                      |            | Ð             |                     | 4                   | 4         |     |
|   |       | علم             | نوع الطلب  |                      |            | Mini          | stry of Financ      | وحدة التشغيل e      |           |     |
|   |       | 171             | الطلب      |                      |            | وله           | شركه العالمية للمقا | المورد ال           |           |     |
|   |       |                 | ت. استحقاق |                      |            | ۷             | دمة صبيانة الطابعاه | ببان الصنف خ        |           |     |
|   |       |                 | مخاطر      |                      |            |               | -                   | الوجهة              |           |     |
|   |       |                 | رهم يو ان  |                      |            |               |                     | مار مسئلم العنوان   | إش        |     |
|   |       | النسليم المباشر | النوجبه    |                      |            |               |                     | حان مسئلم الشحذة    | إسّ       |     |

5– حدد مربع الإختيار بجانب السطر الذي سوف يتم عمل إستلام له.

6- يتم إدخال اسم موقع الاستلام او اختياره من قائمة القيم في حقل "**الموقع**".

6- إضغط مفتاح "**العنوان**" أسفل شاشة "إذن الاستلام" فتظهر شاشة "**عنوان الاستلام**" ويظهر رقم الاستلام تلقائياً في حقل "ا**لاستلام**".

| إضعافة إلى الاستلام<br>- ٤ - ١٠ ٢٠ ٢١ : ١٠ : | ذاريخ الاسئلام                                                        | <ul> <li>اسئلام چدید</li> </ul>                                                     |                                                                                                    |
|----------------------------------------------|-----------------------------------------------------------------------|-------------------------------------------------------------------------------------|----------------------------------------------------------------------------------------------------|
| i                                            | ذاريخ الشحن<br>بوليسنة الشحن/شحن جوي<br>بوليسنة الشحن<br>مسئلم بواسطة |                                                                                     | الاستلام<br>الشحنة<br>بطالقة التميئة<br>نالطورات<br>الماوروات                                                                                                    |
|                                              |                                                                       |                                                                                     | الملاحظات                                                                                                    |
| نوع الطلب ع                                  |                                                                       | Ministry of Finance                                                                 | وحدة التشغيل                                                                                                    |
| الطلب 1                                      |                                                                       | الشركه العالمية للمقاوله                                                            | المورد                                                                                                    |
| ت. استحقاق                                   |                                                                       | خدمة صبيانة الطابعات                                                                | ببان المىنف                                                                                                    |
| مخاطر                                        |                                                                       | MOF                                                                                 | الوجهة                                                                                                    |
| رهُم ہو ان                                   |                                                                       |                                                                                     | إشعار مسئلم العنوان                                                                                                    |
| 11                                           |                                                                       |                                                                                     | Contract and the second second second second second second second second second second second second second se                                                                                                   |
|                                              | ز<br>نوع الطلاب ع<br>الطلاب<br>2. استحقاق<br>مخاطر<br>رفع بو ارز      | بونوعة السخن<br>مسئلم بواسطة أ<br>نوع الطلاب ع<br>الطلاب ع<br>الطلاب في<br>مخاطر من | مسكلم بواسطة أ<br>الشركة المالدية للمقارلة<br>مسكلم بواسطة أ<br>الشركة المالدية للمقارلة<br>موع المللب ع<br>الشركة المالدية<br>معلم الماليات<br>معلم الماليات<br>معلم الماليات<br>معلم الماليات<br>معلم الماليات |

البحث عن الاستلامات

# الشروط المسبقة :

يجب أن يتم التأكد بان مسؤولية (المستخدم الرئيسي – نظام المشتريات) متاحة للمستخدم.

|          |                                      | . عرض حركات الاستلام | 3 | 2. الاستلام | 1. المستكشف       | المسار :   |
|----------|--------------------------------------|----------------------|---|-------------|-------------------|------------|
| لمالبة   | - المستخدم الرئيسي للمخازن- وزارة ا  | 🙁 🔜 الەستكىتىپ       |   |             | ة "عوض حوكات      | 1- فتح شاش |
|          | المستندات العمليات                   | الوظائف              |   |             |                   | C          |
|          | سندم:عرض خرجت الاستدم<br>ت الاستلام  | عرض حرک              |   |             |                   |            |
|          | حرکات<br>محاد                        |                      |   |             |                   |            |
|          | رستندم<br>کلام                       | וציי 😱               |   |             |                   |            |
|          | بجعات<br>لك الإسكادم<br>ب            | المر                 |   |             |                   |            |
|          | يحيحات<br>ة الشحنات                  | النس                 |   |             |                   |            |
| <u> </u> | ين حركات الإستلام<br>لي موقف الحركات |                      |   |             |                   | <b>.</b> . |
|          |                                      |                      |   | ".~         | ک ش ع د حکامت است | " 3 1 1    |

2- إدخل رقم الاستلام في حقل "**الاستلام**" أو رقم أمر الشراء داخل حقل "أ**مر الشراء**" ثم إضغط مفتاح "ب**حث**".

|                                                 |                 |               |                          | العمول                                                                  | رد والداخلي |
|-------------------------------------------------|-----------------|---------------|--------------------------|-------------------------------------------------------------------------|-------------|
| سئلام (٥٧ مــــــــــــــــــــــــــــــــــــ | וף<br>וא<br>ואי | <br>] السلر [ | Ministry of Financ<br>کل | وحدة النسّغيل 9:<br>نوع المصدر الأ<br>أمر الشراء<br>السطر<br>طلب الشراء |             |
| مورية (                                         | موقع ال         | ,             |                          | المورد                                                                  |             |
|                                                 | الوجهة          | ]<br>شدنك     | نقاصيل الحركة            | موقع الاستلام<br>تقاصيل الاستلام                                        | المنتف      |

تظهر شاشة "إ**جمالي حركة الاستلام**".

| تاريخ الشحن | رفم السّحنة | موقح المورد | المورد                   | الذاريخ                                 | الاسئلام |
|-------------|-------------|-------------|--------------------------|-----------------------------------------|----------|
|             |             | حولى        | الشركه العالمية للمقاوله | • Y: • T: 17 Y • 1 • • • £ • •          | ٥٧       |
|             |             |             |                          |                                         |          |
|             |             |             |                          |                                         |          |
|             |             |             |                          |                                         |          |
|             |             |             |                          |                                         |          |
|             |             |             |                          |                                         |          |
|             |             |             |                          |                                         |          |
| Ű.          |             |             | 1111111111111            | ana ana ana ana ana ana ana ana ana ana |          |

3- اضغط مفتاح "**الحركات**".

|          | الاسئلام | الوجهة                                            | المراجعة                                                | الصنف | الكاريخ   | الوحدة     | المبلخ                                                             | نوع الحركة                                        |   |
|----------|----------|---------------------------------------------------|---------------------------------------------------------|-------|-----------|------------|--------------------------------------------------------------------|---------------------------------------------------|---|
|          | ٥٧       | الاستلام                                          |                                                         |       | 17 5. 1 2 | Kuwait Din | 1                                                                  | استلام                                            | - |
|          | ٥٧       | المصبروفات                                        |                                                         |       | 12 8. 1 2 | Kuwait Din | 1                                                                  | المسليم                                           |   |
|          |          |                                                   |                                                         |       |           |            |                                                                    |                                                   |   |
| <u> </u> |          |                                                   |                                                         |       | L         |            |                                                                    |                                                   |   |
| <u> </u> |          |                                                   |                                                         |       |           |            |                                                                    |                                                   | ſ |
|          |          |                                                   |                                                         |       |           |            |                                                                    |                                                   |   |
| (9)      |          |                                                   |                                                         |       | 1         |            |                                                                    | 7                                                 |   |
|          | Mi       | inistry of Finan                                  | no discillaria                                          |       |           |            | مد الشدام                                                          | i shihas                                          |   |
|          | Mi       | inistry of Finan                                  | وحدة المُشغيل ce<br>الطلب ٦١                            |       |           | ر له       | مر الشراء<br>لشركه العالمية للمقار                                 | نوع الطلب إ<br>المصيدر                            |   |
|          | M.       | inistry of Finan<br>יי<br>יי ז: זי זי זי א-יי נ   | وحدة التشغيل ce<br>الطلب ٦١<br>ناريخ الحركة ٠٠          |       |           | له<br>د    | مر الشراء<br>لشركه العالمية للمقار<br>ددمة صبيانة الطابعات         | نوع الطلب أ<br>المصدر ا<br>البو <i>ان</i> -       |   |
|          | M<br>Fo  | inistry of Finan<br>יי<br>יי ז: ז: זי זי זי ג-י נ | وحدة التشغيل ce<br>الطلب ٦٦<br>ذاريخ الحركة ٠-<br>مخاطر |       |           | _له<br>ع   | مر الشراء<br>لشركه العالمية للمقار<br>عدمة صبيانة الطاليعان<br>MOF | فرع الطلب أ<br>المصندر ا<br>البربان م<br>الوجهة - |   |

| إلغاء التسلمات                                                                                          |      |
|----------------------------------------------------------------------------------------------------|------|
| في هذه العملية إ <b>لغاء التسلمات الخطأ</b>                                                             | يتم  |
| سروط المسبقة :                                                                                          | الث  |
| √ الفترة المحاسبية مفتوحة .                                                                             |      |
| ✓ التأكد من أن هناك رقم استلام .                                                                        |      |
| مسئولية وزارة المالية المستخدم الرئيسي للمخازن                                                          |      |
| مار . الحركات 2. الاستلام 3. المرتجعات                                                                  | المس |
| ، نافذة المستكشف                                                                                        | من   |
| 1- من شاشة المستكشف الرئيسية اضغط نقراً مزدوجاً على الوظيفة الرئيسية المعند المستندات العملدات العمليات |      |
| "الاستلام" ومنها اضغط نقراً مزدوجاً على الوظيفة الفرعية "المرتجعات" أو الحركك: الاستلام: المرتجعك       |      |
| حددها ثم اضغط مفتاح "فتح" أسفل شاشة المستكشف.                                                           |      |
| - الحركات<br>- الاستلام                                                                                 |      |
| الاستادم<br>المرتجعات                                                                                   |      |

تظهر شاشة **بحث عن مرتجعات** 

|                                                            | 🖬 🗖 🗖 بحث عن مرئجعات (MOF)                                                                      |
|------------------------------------------------------------|-------------------------------------------------------------------------------------------------|
|                                                            | المورد والداخلي العميل                                                                          |
| الاسكلام 429<br>الإصدان<br>الشحنة<br>الشحنة<br>موقع المورد | وحدة المُشغراع MOF OU<br>نوع المصدر المورد<br>أمر الشراء<br>السطر<br>طلب الشراء السطر<br>المورد |
| الموقح الحالي                                              |                                                                                                 |
|                                                            | الصنف مدى الذاريخ تفاصيل الحركة شحنات<br>سنف ومراجعة<br>الفئة<br>الببان<br>مىنف المورد          |
| منيح (بحث                                                  |                                                                                                 |

2- اختيار **وحدة تشغيل** من القائمة

- 3- إدخال رقم الاستلام في حقل **الاستلام أو** من الممكن ادخال رقم أمر الشراء أو المورد او كود المادة للبحث
  - 4– حدد مربع ا**لاختيار** بجانب السطر
    - 5– أدخل **الكمية** المراد اعادت*ق*ا
  - 6- اختار من قائمة **عائد الى** ( اختار **المورد** )

| 0    |                 |                       |                                  |          |                       |                   | ام (MOF)                   | 🗙 🔳 🔜 مردودات الاسئة                   |
|------|-----------------|-----------------------|----------------------------------|----------|-----------------------|-------------------|----------------------------|----------------------------------------|
|      |                 |                       | الخارجبة                         | الخدمات  | معلومات الطلب         | مرئجع من          | الثقاميين                  | الحركات                                |
|      |                 |                       |                                  |          |                       |                   |                            |                                        |
|      |                 | ىغم                   | موقح/المورد/                     |          | -                     | لنوي              |                            |                                        |
|      | الصنف           | اعتملا المواد المعلاة | العمول                           |          | لفباد عائد إلى        | الكمبة وحدة ا     | مبة وحدة الغبادس           | 5U                                     |
| _ ≜L | FA-000008-7510  |                       |                                  |          |                       |                   | Each                       |                                        |
|      | FA-0000008-7510 |                       | لى جي اس للمستلزمات الطباعة والو |          | المورد                |                   | Each                       | 1                                      |
|      |                 |                       |                                  | -        |                       |                   |                            |                                        |
|      |                 |                       |                                  | í        | i                     | î                 |                            | ĭ _                                    |
|      |                 |                       |                                  | <u> </u> | i                     |                   |                            | —————————————————————————————————————— |
|      |                 |                       |                                  |          |                       |                   |                            | —————————————————————————————————————— |
|      |                 |                       |                                  | <u> </u> |                       |                   |                            | <u>H</u>                               |
| U    |                 |                       |                                  |          |                       |                   |                            |                                        |
|      | •               |                       |                                  |          | Þ                     |                   |                            |                                        |
|      |                 |                       |                                  |          |                       |                   |                            |                                        |
|      | 429             | الاستاذم              |                                  |          |                       | MOF OU            | واحدة التشغيل              |                                        |
|      | 51              |                       |                                  |          | مات الطَّباعة والورق. | کے جب ایس للمسئلا |                            |                                        |
|      | ادفند.          | الذعالية              |                                  |          | (LIAT - Seriel        | المداد ما ما ما   |                            |                                        |
|      |                 | اللوح الريشي          |                                  |          | ( oral - Denai        |                   | البین                      |                                        |
|      | نعص مطنوب       | التوجبه               |                                  |          |                       | وراره المالبه     | الوجهة                     |                                        |
|      | رزارة المالية   | الموفع الحالي         |                                  |          |                       |                   | حان مسئلم العن <i>و</i> ان | إش                                     |
|      |                 | طبقة المخاطر          |                                  |          |                       |                   | لعان مسئلم الشحنة          | إسّ                                    |
| _    |                 |                       |                                  |          |                       |                   |                            |                                        |
|      | اللوط - المسِلس |                       |                                  |          |                       |                   |                            |                                        |

7- أدخل تاريخ الإلغاء في حقل **تاريخ الحركة** 

8- أدخل لبيان سبب الإلغاء فى حقل "الملاحظات "

9– اضغط "**حفظ**"

طباعة إيصال الاستلام

الشروط المسبقة :

- يجب أن يتم التأكد بان مسؤولية (المستخدم الرئيسي نظام المشتريات) متاحة للمستخدم.
  - إذن استلام معد مسبقاً.

من شاشة "ا**لمستكشف**" الرئيسية افتح "**التقارير**" منها اختر ""ا**لطلبات**" ثم اضغط مفتاح "**فتح**". تظهر شاشة "**تقديم طلب جديد**"، اختر "**طلب منفرد**" ثم اضغط مفتاح "**موافق**".

تظهر شاشة "تقديم الطلب"، الذهاب إلى حقل "الاسم" ثم إدخل "أيصال أستلام الخدمات والاعمال

بمجرد إدخال اسم التقرير (إ**يصال أستلام الخدمات والأعمال**) تظهر شاشة معاملات التقرير (إيصال أستلام الخدمات والأعمال).

ادخل رقم امر الشراء او مجموعة ارقام لسلسلة أوامر شراء ثم أضغط على مفتاح "**موافق**". اضغط مفتاح "**تقديم**"، تظهر شاشة تأكيد تقديم الطلب وبما رقم معرف الطلب اضغط مفتاح "لا".

أو يمكن اختصار الخطوات السابقة عن طريق استخدام اختصار الطباعة الموجود في قائمة **الإجراءات** الموجودة في شاشة الاستلام.

|   |             |                  |                           |                       | ات أنافذة تعليمات | حافظة أدوات الإجراءا           | ملف تحرير عرض       |
|---|-------------|------------------|---------------------------|-----------------------|-------------------|--------------------------------|---------------------|
|   |             |                  | ?   🎭 Ø 🌒 🧯               | ) 🖉 i 🖂 🖄 Ď           | ابِصنال الاستَلام | 🖉 🤃 🚳 طباعة                    | 7   🗿 🍗 🚧           |
| 0 |             |                  |                           |                       | _                 | DCA                            | 🗙 📄 드 إذن استلام (\ |
|   |             |                  | ت الخارجبة معلومات الشحنة | معلومات الطلب الخدماد | العملة            | التقاصيل                       | السطور              |
|   |             |                  |                           | <i>c</i> .i           |                   | 150                            |                     |
|   | <u>[]</u> J | المر اجعة البيان | الصنف                     | نوع<br>الوجهة         | موي<br>الكمبة و ف | الت<br>الكمبة و <sub>ي</sub> ق |                     |
|   | <b>▲</b> 31 | ابحار مبانی      |                           | المصر وفات            |                   | دېنار                          | 800 🛛 🗹             |

من قائمة "عرض" اختر "طلبات"، تظهر شاشة "البحث عن الطلب"، اضغط مفتاح "بحث".

تظهر شاشة بما كافه الطلبات التي تم تقديمها، اضغط مفتاح "**تجديد البيانات**" حتي تصبح حالة الطلب "**تام**" ووضع الطلب "**عادي**". حدد السطر الطلب المراد طباعته ثم اضغط مفتاح "**عرض المخرجات**".

تظهر مخرجات الطلب في نافذه الويب منفصلة، يمكن حفظ نسخة منها على الجهاز بصيغة pdf أو طباعتها.

|               |                         | ئال                                               | ت والاعم                                                     | تلام الخدماء                                                              | ايصال اس                                                                                              |                                                                                                    |                                                                                                    |                                                                                                    |                                                                                                    |
|---------------|-------------------------|---------------------------------------------------|--------------------------------------------------------------|---------------------------------------------------------------------------|----------------------------------------------------------------------------------------------------|----------------------------------------------------------------------------------------------------|----------------------------------------------------------------------------------------------------|----------------------------------------------------------------------------------------------------|----------------------------------------------------------------------------------------------------|
| المكان        | الاجمالى                | السعر                                             | التعنيف                                                      | ومنق المنق                                                                | تاريخ امر الشراء                                                                                      | الاصدار                                                                                                    | افر الشراء                                                                                                    | تاريخ الايصال                                                                                                    | نو الأيضال                                                                                                    |
| وزارة المالية | 70.,                    | ۲۰۰,۰۰۰                                           | 11.11                                                        | قميەي                                                                     | 10-10-111                                                                                             | 1                                                                                                    | 1-5                                                                                                    | *1-10-7111                                                                                                    | 14                                                                                                    |
|               | المكان<br>وزارة المالية | الاجمالی المکان<br>وزارة المالية<br>وزارة المالية | ال<br>السعر الاجمالی المکان<br>۲۵۰٬۰۰۰ ۲۵۰٬۰۰۰ وزارة المالیة | ت والاعمال<br>التصنيف السعر الاجمالي المكان<br>١٢.١٢ ٢٠٠.٠٠٠ وزرة المالية | تلام الخدمات والاعمال<br>ومق المتل التمنيف المعر الاجنالي المكان<br>تفهدي ١٢.١٢ ٢٠٠.٠٠٠ وزارة المالية | ايصال استلام الخدمات والاعمال<br>تاريخ ابرالتراه ومن المنق التمنيف المعر الاجفالي المكان<br>دريج امرالتراه تفهةي ١٢.١٢ ٢٥٠ وزارة المالية | ايصال استلام الخدمات والاعمال<br>الاصدار تاريخ امرالتراه وصف المنف التصنيف السعر الاجمالي المكان<br>١ ١٠٠٣-٢٠٠٠ تففيذي ١٢.١٢ ٢٠٠٠٠٠ وزارة المالية | ايصال استلام الخدمات والاعمال<br>امراشراه الاصدار تاريخ امراشراه وصف الصنف التصنيف السعر الاجفالي المكان<br>١٠٦ ١ ١ ١٠٣-٢٠٠٠ تقفية ١١ ١٢.١٢ ١٠٠٠٠٠٠ وزارة العالية | ايصال استلام الخدمات والاعمال<br>تاريخ الايضال إمر الشرام الاصار تاريخ امر الشرام وصف الصنف التصنيف السعر الاجمالي المكان<br>١٠١٠٣-١٠٦٦ ١٠١ ١ ١٠٠٠-٢٢٠٠٠ تقفة ١٢٠١٢ ١٠٠٠٠٠٢ وزارة المالية |